## Руководство пользователя

МОБИЛЬНОЕ ПРИЛОЖЕНИЕ «ЭЛЕКТРОННЫЙ ДНЕВНИК САМОКОНТРОЛЯ ONETOUCH REVEAL®» по ТУ 58.29.32-001-32196237-2020 версия 1.0.0

## Содержание

| Введение                                                          | 4  |
|-------------------------------------------------------------------|----|
| Наименование                                                      | 4  |
| Краткое описание                                                  | 4  |
| Комплектность                                                     | 5  |
| Уровень подготовки пользователя                                   | 5  |
| Обязанность пользователя по защите системы                        | 5  |
| Требования к аппаратно-программному обеспечению                   | 5  |
| Отказ от ответственности                                          | 6  |
| Работа в мобильном приложении OneTouch Reveal®                    | 7  |
| Начало работы                                                     | 7  |
| Создание учетной записи                                           | 7  |
| Настройка синхронизации Приложения OneTouch Reveal® с глюкометром | 8  |
| Мобильное приложение OneTouch Reveal®                             | 11 |
| Авторизация/вход в учетную запись                                 | 11 |
| Восстановление пароля                                             | 11 |
| Навигация                                                         | 12 |
| Добавить значение                                                 | 15 |
| Главная страница                                                  | 19 |
| Дневник                                                           | 19 |
| День                                                              | 20 |
| Неделя                                                            | 22 |
| Год                                                               | 23 |
| Потенциальные тенденции                                           | 24 |
| Средние значения                                                  | 25 |
| 14 дней                                                           | 25 |
| 30 дней                                                           | 26 |
| 90 дней                                                           | 26 |
| PDF отчет                                                         | 34 |
| Общие положения и условные обозначения                            | 34 |
| Дополнительно                                                     | 1  |
| Работа с приложением без подключения к Интернету                  | 1  |
| Обновление, удаление мобильного приложения                        | 1  |
| Заключение                                                        | 2  |
| Данные о разработчике и производителе                             | 2  |

| Рекламации             | 2 |
|------------------------|---|
| Утилизация             | 2 |
| Гарантии производителя | 2 |

#### Наименование

Мобильное приложение «Электронный дневник самоконтроля OneTouch Reveal®» для управления диабетом по ТУ 58.29.32-001-32196237-2019.

В тексте руководства пользователя могут быть использованы следующие краткие наименования мобильного приложения «Электронный дневник самоконтроля OneTouch Reveal<sup>®</sup>»: мобильное приложение, приложение, программное обеспечение, ПО, OneTouch Reveal<sup>®</sup>, ПО OneTouch Reveal<sup>®</sup>.

#### Краткое описание

Приложение OneTouch Reveal® предназначено для сбора и накопления данных об уровне глюкозы в крови, данных о питании (углеводах), лекарственных средствах (инсулине), физической активности, которые вносятся в приложение вручную, а также данных об уровне глюкозы в крови, автоматически передаваемых с совместимых глюкометров и представляет собой дневник самоконтроля в электронном формате с функцией генерации отчетов.

Приложение OneTouch Reveal® предназначено для граждан Российской Федерации и доступно на русском языке.

Основные характеристики/функции Приложения:

- ручной ввод показателей уровня глюкозы в крови (с датой и временем), инсулина (доза и название), количество употребляемых углеводов, а также информации о физической активности;
- автоматический сбор и накопление данных из совместимых глюкометров через Bluetooth®;
- быстрый просмотр показателей уровня глюкозы в крови;
- визуализация данных в виде отчетов и графиков за разный период времени;
- Отправка из мобильного приложения последнего значения уровня глюкозы в крови по смс или электронной почте (e-mail);
- Выгрузка и отправка по e-mail отчета в формате pdf и csv из мобильного приложения;
- Установка напоминаний.

Приложение OneTouch Reveal® анализирует данные и на основе заданных формул строит графики и формирует отчеты.

Результаты данных функций приложения не являются диагнозом, не являются исчерпывающими и полностью достоверными, не заменяют визит к врачу и не могут быть основанием для внесения изменений в назначенную терапию и образ жизни.

#### Ограничения по применению

Не допускается использование программного обеспечения лицам, не достигшим 18 лет.

Пользователь не в праве осуществлять самостоятельно и не разрешать третьим лицам осуществлять следующие действия:

– изучать, исследовать или испытывать функционирование Приложения в целях определения идей и принципов, лежащих в основе любого элемента или компонента

Приложения; дизассемблировать, декомпилировать (воспроизводить и преобразовывать объектный код в исходный текст) или иным способом осуществлять попытку получить исходный текст Приложения или любой его части,

– модифицировать, адаптировать (в том числе вносить в Приложения изменения исключительно в целях его функционирования на конкретных технических средствах Пользователя или под управлением конкретных программ Пользователя), вносить любые изменения в объектный код Приложения, приложений и баз данных, содержащихся в Приложении, за исключением тех изменений, которые предусмотрены Приложением,

– осуществлять исправление ошибок в Приложении,

– создавать условия для доступа к Приложению и/или использования Приложения третьими лицами, не имеющим прав на использование данного Приложения,

Для корректной работы Приложения необходимо наличие на мобильном устройстве, на котором установлено Приложение, антивирусного программного обеспечения с регулярно обновляемыми базами, а также регулярное обновление Приложения.

#### Комплектность

Состав поставки Приложение OneTouch Reveal® должен соответствовать таблице 1.

Таблица 1. Состав поставки Приложения.

| Наименование                                                                                  | Количество |
|-----------------------------------------------------------------------------------------------|------------|
| Мобильное приложение «ЭЛЕКТРОННЫЙ ДНЕВНИК САМОКОНТРОЛЯ<br>ONETOUCH REVEAL®»                   | 1          |
| Руководство пользователя, размещенное в электронном формате на<br>сайте www.svami.onetouch.ru | 1          |

#### Уровень подготовки пользователя

Пользователем приложения является физическое лицо старше 18 лет, которое установило и использует Приложение. Для использования приложения достаточно базовых навыков работы с мобильными устройствами под управлением операционных систем Android и iOS.

#### Обязанность пользователя по защите системы

Пользователь несет ответственность за поддержание необходимого уровня защиты мобильных устройств от вредоносных программ, атак и вирусов. Это должно включать как минимум, помимо прочего, установку ПО из надежных источников, в частности для мобильных устройств: Google Play для версии Android и App Store для версии iOS, и своевременное обновление ПО.

#### ТРЕБОВАНИЯ К АППАРАТНО-ПРОГРАММНОМУ ОБЕСПЕЧЕНИЮ

Приложение должно устанавливаться в соответствии с версией операционных систем мобильных устройств:

- Для мобильного устройства iPhone X, операционная система iOS должна быть версии от 11.4 и выше;
- Для мобильного устройства iPhone 6 Plus, операционная система iOS должна быть версии от 11.4 и выше;
- Для мобильного устройства iPhone 7, операционная система iOS должна быть версии от 12 и выше;

- Для мобильного устройства iPhone 6s, операционная система должна быть версии от 10.3.3 и выше;
- Для мобильного устройства Samsung Galaxy S8, операционная система Android должна быть версии от 7.0 и выше;
- Для мобильного устройства LG Nexus 5X, операционная система Android должна быть версии от 8.1.0 и выше;
- Для мобильного устройства Moto G Play, операционная система Android должна быть версии от 6.0 и выше;
- Для мобильного устройства Samsung J1, операционная система Android должна быть версии от 5.1.1 и выше;
- Для мобильного устройства Samsung Galaxy Note 2, операционная система Android должна быть версии от 4.4.2 и выше.

Информация, собранная приложением, в том числе персональные и медицинские данные пользователя, хранятся на выделенных серверах. Данные между серверами и устройством пользователя передаются в зашифрованном виде.

#### Отказ от ответственности

ПРИЛОЖЕНИЕ НЕ СТАВИТ ДИАГНОЗОВ, НЕ ОЦЕНИВАЕТ НАЗНАЧЕННОЕ ВРАЧОМ ЛЕЧЕНИЕ, НЕ МОЖЕТ ЗАМЕНИТЬ ВРАЧА И ЕГО НАЗНАЧЕНИЯ. Результаты приложения не могут быть основанием для внесения изменений в назначенную терапию и образ жизни.

Приложение не предоставляет никаких медицинских услуг, включая, помимо прочего, услуги скорой и неотложной медицинской помощи. ПОЗВОНИТЕ СВОЕМУ ЛЕЧАЩЕМУ ВРАЧУ, ЕСЛИ ВЫ СЧИТАЕТЕ, ЧТО ВАМ НЕОБХОДИМА СРОЧНАЯ МЕДИЦИНСКАЯ ПОМОЩЬ ИЛИ У ВАС ИМЕЮТСЯ ИЗМЕНЕНИЯ В СОСТОЯНИИ ЗДОРОВЬЯ, КОТОРЫЕ ВАС БЕСПОКОЯТ.

ООО «ЛайфСкан Раша» и ее аффилированные компании не дают рекомендаций через ПО OneTouch Reveal®. ООО «ЛайфСкан Раша» и ее аффилированные компании не несут ответственности за какие-либо неточности в личных данных пользователя и за использование пользователем данных, которые пользователь отправил через ПО OneTouch Reveal®.

ООО «ЛайфСкан Раша» не несет ответственность за последствия несанкционированного использования доступа к Приложению третьими лицами, случившегося не по вине ООО «ЛайфСкан Раша».

Доступ к Приложению предоставляется Пользователю «как есть».

## Начало работы

Чтобы начать работу в приложении, выполните следующие действия:

Загрузите мобильное приложение OneTouch Reveal® из магазина приложений (App Store/ Google Play) на совместимое мобильное устройство.

Начните работу нажатием на иконку приложения:

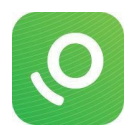

1.

### Создание учетной записи

Нажмите на

Для того чтобы создать учетную запись, выполните следующие действия:

| <b>1.</b> Нажмите на кнопку <b>Зарегистрироваться</b> на экране Авторизации.                | Нет SIM-карты 🗢 18:49<br>* 💽 ·            |
|---------------------------------------------------------------------------------------------|-------------------------------------------|
| 2. В открывшемся окне Регистрация нового пользователя заполните поле E-mail.                | <b>ONETOUCH</b> Reveal                    |
| <b>3.</b> Придумайте и введите пароль в поля <b>Пароль</b> и <b>Подтвердите пароль</b> .    | Нет аккаунта? Зарегистрироваться<br>Email |
| Обратите внимание, что пароль должен содержать не менее восьми символов; включать большие и | Пароль                                    |
| маленькие буквы; цифры и специальные символы<br>(!@#\$% и др.).                             | Забыли пароль?                            |
| 4. Внимательно прочитайте «Условия использования                                            | Не выходить из системы                    |
| персональных данных» и «Политику<br>конфиденциальности» и установите флажок (галочку)       | БОИТИ                                     |

в соответствующем поле. 5. Внимательно прочитайте правила пользованием и установите флажок (галочку) в поле «Я согласен с «Правилами пользования мобильным приложением» и подтверждаю, что я старше 18 лет».

6. Если Вы хотите получать от ООО «ЛайфСкан Раша» сообщения рекламного характера, установите флажок в третьем поле.

7. Нажмите на кнопку Далее.

**8.** В открывшемся окне **Давайте узнаем о Вас больше!** выберите Ваш пол в разделе **Ваш пол**.

**9.** Если у Вас диабет, то в разделе **Тип диабета** выберите Ваш тип диабета.

10. Нажмите на кнопку Далее.

На указанный Вами адрес электронной почты будет отправлено электронное письмо с уникальной ссылкой. Чтобы подтвердить E-mail и завершить регистрацию в ПО OneTouch Reveal®, пройдите по этой ссылке. Вы не сможете пользоваться всеми функциями ПО OneTouch Reveal®, пока не подтвердите учетную запись (E-mail) и не завершите регистрацию.

| Нет SIM-карты 🗢            | 20:21                                     | * 💽 + +            |
|----------------------------|-------------------------------------------|--------------------|
| Назад                      |                                           |                    |
| Дава<br>Ва                 | йте узнаем<br>ас больше!                  | 0                  |
| Для завершени<br>укажите I | ия регистрации, по:<br>Заш пол и тип диаб | жалуйста,<br>ieта. |
| Ваш г                      | юл                                        |                    |
| 0                          | Мужской                                   |                    |
| ۲                          | Женский                                   |                    |
|                            |                                           |                    |

До подтверждения учетной записи и завершения регистрации мобильное приложение работает в режиме ограниченной функциональности.

Если у Вас есть глюкометр, совместимый с Приложением, и Вы хотите автоматически передавать данные с глюкометра\* в Приложение через Bluetooth®, то вы можете настроить синхронизацию глюкометра и Приложения. В противном случае перейдите к пункту 19.

\* Если глюкометр имеет таковые технические возможности.

## Настройка синхронизации Приложения OneTouch Reveal® с глюкометром

Для успешного соединения глюкометр и мобильное устройство должны находиться на расстоянии до нескольких метров.

!! Не синхронизируйте чужой глюкометр с Вашим мобильным устройством.

!! Значения, переданные автоматически в OneTouch Reveal®, невозможно удалить. Не позволяйте никому, кроме Вас, выполнять измерения уровня глюкозы в крови на Вашем глюкометре. Глюкометр является устройством индивидуального использования. Строго следуйте всем инструкциям по работе с глюкометром, указанным в руководстве пользователя, поставляемом вместе с Вашим глюкометром.

11. Включите Ваш глюкометр OneTouch®.

Чтобы включить глюкометр, следуйте инструкциям, приведенным в Руководстве пользователя, поставляемом с Вашим глюкометром.

12. Нажмите кнопку Далее в мобильном приложении.

**13.** Убедитесь, что функция Bluetooth® активна на Вашем глюкометре и мобильном устройстве.

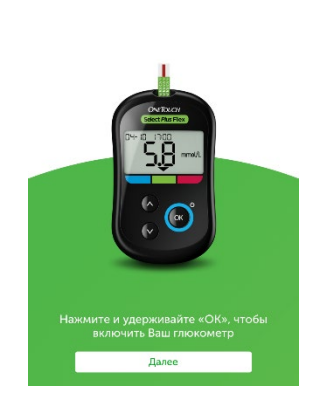

Включите Ваш глюкометр

Чтобы включить функцию Bluetooth® на Вашем глюкометре, следуйте инструкциям, приведенным в Руководстве пользователя, поставляемом с глюкометром.

**14.** Нажмите на кнопку **Далее** в мобильном приложении. Когда поиск доступного к синхронизации глюкометра будет завершен, на экране мобильного устройства появится сообщение **Поиск завершен** и будет представлен список доступных глюкометров.

**15.** Выберите Ваше устройство в списке и нажмите **Подключить**. Появится сообщение с **Запросом на создание пары по Bluetooth**®. На экране глюкометра отобразится код, который необходимо ввести в соответствующее поле в мобильном приложении. После введения кода нажмите **Создать пару**.

Если код введен неверно, появится сообщение Ошибка. Прочитайте сообщение, нажмите Закрыть и повторите поиск доступного к синхронизации глюкометра.

**16.** Начнется синхронизация. Синхронизация мобильного приложения с глюкометром может занять до 2-х минут. Не выключайте устройства.

17. Нажмите Ок для завершения синхронизации.

**18.** После успешного завершения синхронизации отобразится экран **Последние измерения**. На этом экране представлен результат последнего измерения уровня глюкозы в крови, выполненный глюкометром.

- Вы можете нажать на кнопку До еды или После еды, чтобы отметить, когда был получен данный результат – до или после приема пищи.
- Вы можете добавить комментарий в поле Добавить заметку. Комментарий должен содержать не более 140 символов.
- Нажмите на галочку в правом верхнем углу, чтобы сохранить значение и продолжить работу с мобильным приложением.

| Нет SIM-карт               | a 🗢 20 | 22 *       | \$ |
|----------------------------|--------|------------|----|
| Назад                      | ONETOU | CH Reveal' |    |
|                            | Пои    | ск         |    |
| <b>OneTouc</b><br>GBLKGHMP | h GHMP | Подключить | >  |

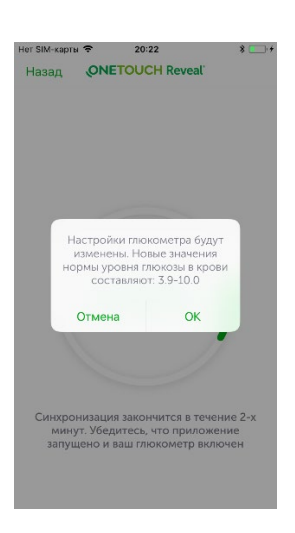

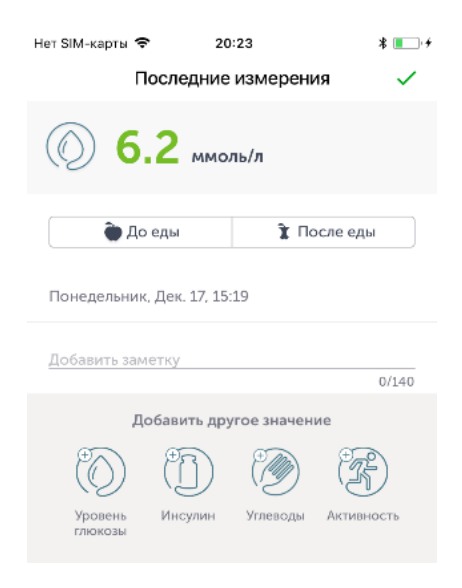

**Примечание.** Значения, переданные автоматически с глюкометра, не могут быть отредактированы или удалены.

**19.** Чтобы завершить создание учетной записи, и получить доступ ко всем функциям ПО OneTouch Reveal®, перейдите по ссылке из письма, которое было отправлено на указанный Вами адрес электронной почты (E-mail) от ПО OneTouch Reveal® и подтвердите регистрацию.

Перейдите в Вашу электронную почту, указанную при регистрации, и откройте письмо от OneTouch Reveal®. Нажмите на кнопку **Подтвердить**.

| Her SIM-  | карты 🗢                                                 | 20:25                                                                                       |                                                                | * |
|-----------|---------------------------------------------------------|---------------------------------------------------------------------------------------------|----------------------------------------------------------------|---|
|           | ONET                                                    | OUCH                                                                                        | Reveal                                                         |   |
| 冷         | Z                                                       | дек. 17, 15:19<br><b>6.2</b><br>ммоль/л                                                     |                                                                | Ø |
| (internet |                                                         | (A)                                                                                         | 7                                                              |   |
| 1         | По,<br>р<br>Для<br>прилож<br>под<br>регист<br>ссылке из | дтвержде<br>егистраци<br>старта раб<br>кении, пожи<br>твердите Е<br>рацию, пер<br>письма от | ние<br>ии<br>оты в<br>алуйста,<br>вашу<br>ейдя по<br>OneTouch. | B |
|           | Отпр                                                    | авить пов                                                                                   | торно                                                          |   |
|           |                                                         | Закрыть                                                                                     |                                                                |   |
|           | On                                                      | eTouch Re                                                                                   | veal                                                           |   |

| По                | дтверждение регистрации                                                                                                    |
|-------------------|----------------------------------------------------------------------------------------------------|
| Ува<br>Rev<br>Есл | жаемый пользователь, чтобы продолжить работу в системе OneTouch<br>sal, пожалуйста, подтвердите Вашу учетную запись, нажав "Подтвердить"<br>и Вы получили это письмо по ошибке, пожалуйста, игнорируйте ero.                                                                                                    |
|                   | Подтвердить                                                                                                    |
|                   | Это письмо было сформировано автоматически, отвечать на<br>него не нужно. По всем вопросам, пожалуйста, обращайтесь<br>го по стоя стоясно и и бело 200 аго стояст на стоясно и стоясно и сто |

**Поздравляем!** Учетная запись успешно создана. Используйте адрес электронной почты и пароль, указанные при регистрации, для авторизации в мобильном приложении OneTouch Reveal®.

## **Мобильное приложение OneTouch Reveal®**

#### Авторизация/вход в учетную запись

Авторизация через электронную почту и пароль: используйте адрес электронной почты и пароль, указанные при регистрации.

Чтобы войти в Вашу учетную запись мобильного приложения OneTouch Reveal®, выполните следующие действия:

- **1.** Заполните поля **Email** и **Пароль** формы **Добро пожаловать** данными, указанными при регистрации.
- 2. Нажмите на кнопку Войти.

| ет SIM-карты 😤   | 18:49         | * 🔳 י      |
|------------------|---------------|------------|
| ONET             | OUCH R        | eveal      |
| Нет аккаунта     | а? Зарегистри | роваться   |
| Email            |               |            |
| Пароль           |               |            |
| Забыли пароль?   |               |            |
| Не выходить из о | системы       | $\bigcirc$ |
|                  | Войти         |            |
|                  |               |            |

Email

Забыли пароль?

Войти

#### Восстановление пароля

Если Вы забыли пароль, созданный во время регистрации, Вы можете восстановить его, выполнив следующие действия:

 На странице авторизации нажмите кнопку Забыли пароль?
 № Нет БИЛ-Карти © 18:49
 № СОПЕТОИСН Reveal Нет аккаунта? Зарегистрироваться

**2.** В открывшемся окне **Восстановление пароля** введите адрес Вашей электронной почты, на которую будет отправлено письмо со ссылкой на форму **Создание нового пароля**.

- **3.** Перейдите в Вашу электронную почту и откройте письмо от OneTouch Reveal®. Нажмите на кнопку **Подтвердить**.
- 4. В открывшемся окне введите новый пароль в поля Новый пароль и Подтверждение нового пароля. Обратите внимание на то, что пароль должен содержать не менее восьми символов; включать большие и маленькие буквы; цифры и специальные символы.
- 5. Нажмите на кнопку Далее.
- 6. Войдите в мобильное приложение OneTouch Reveal®, используя новый пароль.

| 🔇 Gm | ail 🗢        | 10:36           | * 🔳 |
|------|--------------|-----------------|-----|
| Ha   | зад          |                 |     |
|      |              |                 |     |
|      | ONETO        | UCH Reveal      |     |
|      |              |                 |     |
|      |              |                 |     |
|      | Новый пароль |                 |     |
|      | Подтвержден  | ие пароля       |     |
|      |              | Далее           |     |
|      | Введите в    | аш новый пароль |     |

## Навигация

После завершения авторизации Вам станет доступен весь функционал мобильного приложения OneTouch Reveal®.

Теперь вы можете добавлять данные, просматривать статистику в формате удобных графиков и таблиц, а также делиться отчетом прямо из приложения.

#### На главной странице содержатся следующие элементы:

- **1.** Кнопка **Добавить значение (+)**, с помощью которой Вы сможете добавлять следующие значения:
  - Уровень глюкозы в крови (ммоль/л)
  - Инсулин в единицах (ЕД)
  - Количество углеводов в хлебных единицах (ХЕ)
  - Активность (длительность активности) в минутах (мин)

#### Примеры экранов:

| Нет SIM-карты Ф 23:48 % ा +<br>Назад Добавить значение ✓ | Нет SIM-карты 🗢 23:48 இ ा+<br>Назад Добавить значение ✓ | Нет SIM-карты 🗢 23:48 ≵ ा-+<br>Назад Добавить значение ✓ |
|----------------------------------------------------------|---------------------------------------------------------|----------------------------------------------------------|
| (A) (A) (A) (A)                                          | 🔘 – – – ммоль/л                                         | ([]) – – ед                                              |
| Уровень Инсулин Углеводы Активность                      | 🐌 До еды 🏦 После еды                                    | Тип инсулина Болюсный 🗲                                  |
|                                                          | Сегодня, 23:48 >                                        | Сегодня, 23:48 >                                         |
|                                                          | Добавить заметку 0/140                                  | Добавить заметку<br>0/140                                |
|                                                          | Удалить значение                                        | Удалить значение                                         |
|                                                          | Измерение из глюкометра: LO HI                          | Отмена ОК                                                |
|                                                          | 1 2 3 дежа                                              |                                                          |
|                                                          | 4 5 6                                                   | Болюсный                                                 |
|                                                          | 7 8 9                                                   | микс                                                     |
|                                                          | ФХЦЧ ШЩЪЫ БЭЮЯ                                          | НПХ<br>Другое                                            |
|                                                          | , 0 🗵                                                   |                                                          |

- 2. Основное меню, которое содержит следующие разделы:
  - 2.1. Главная страница содержит все значения, собранные (добавленные) за последние 14 дней, потенциальные тенденции уровня глюкозы в крови, а также ссылки (уведомления) на статьи с полезной информацией.

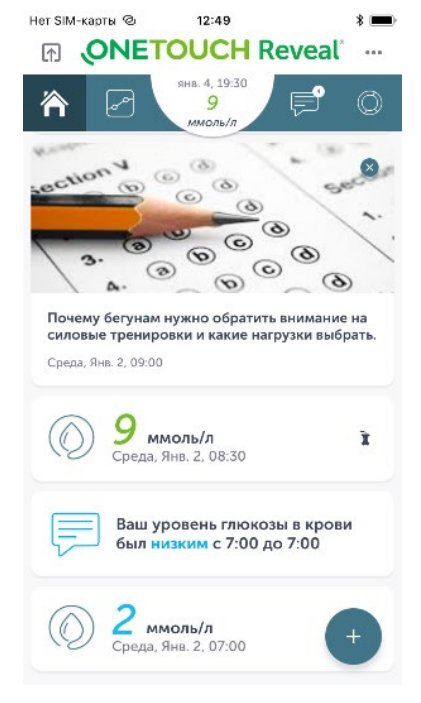

## 2.2. Дневник

В разделе **Дневник** содержатся данные об уровне глюкозы в крови, дозах инсулина, количестве углеводов и уровне активности за день, неделю и год.

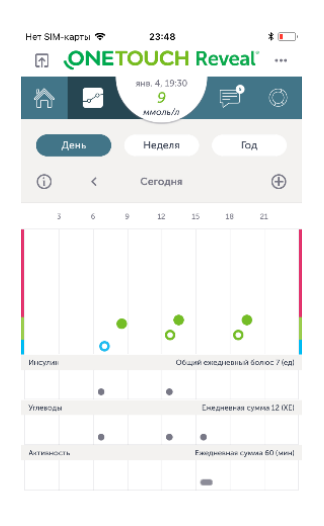

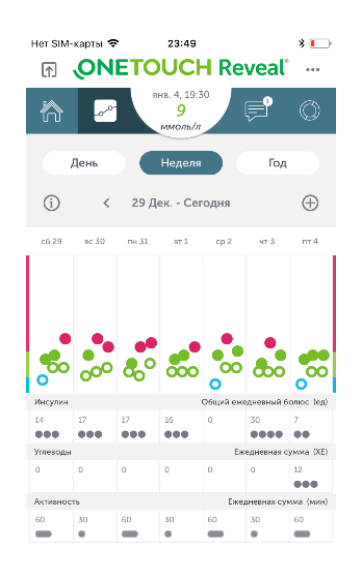

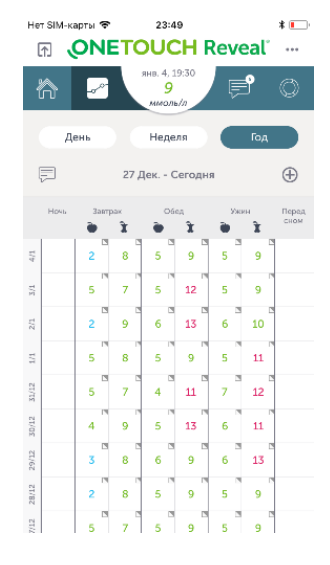

#### 2.3. Потенциальные тенденции

В разделе содержится информация о потенциальных тенденциях значений уровня глюкозы в крови за прошедшие 14 дней. Под тенденцией понимаются повторяющиеся эпизоды низкого и высокого уровня глюкозы в крови.

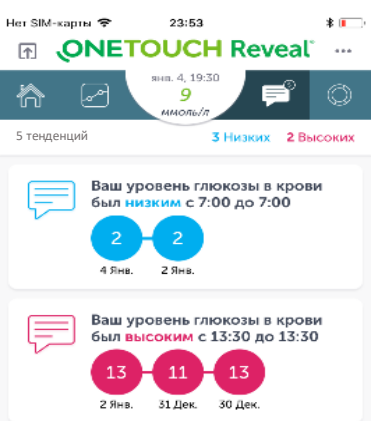

#### 2.4. Средние значения

В разделе **Средние значения** содержится информация о среднем значении уровня глюкозы в крови за последние 14, 30 и 90 дней; общее количество значений уровня глюкозы в крови за последние 14, 30 и 90 дней; количество значений уровня глюкозы в крови в день за последние 14, 30 и 90 дней. В графическом формате представлено соотношение значений уровня глюкозы в крови в диапазона.

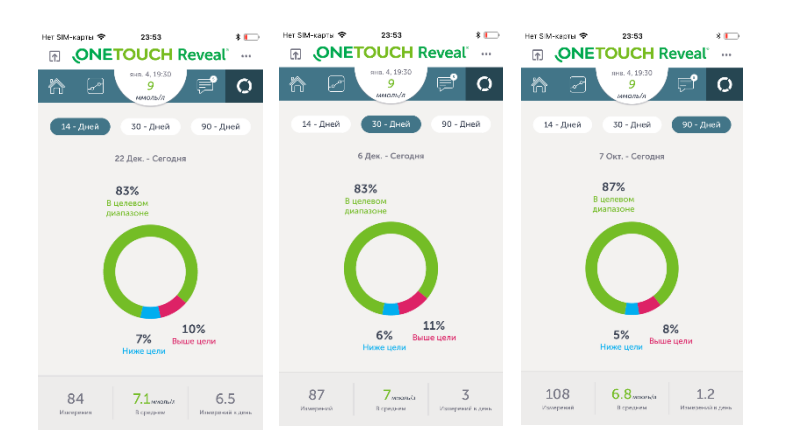

#### 3. Последнее измерение

В разделе **Последнее измерение** содержится список значений уровня глюкозы в крови, переданных с глюкометра через Bluetooth® в ходе последней синхронизации.

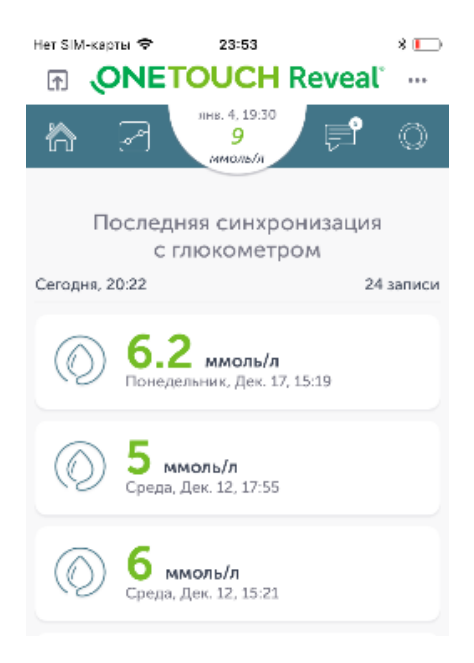

#### 4. Дополнительное меню

В разделе **Дополнительное меню** (•••) содержатся следующие разделы: Мои настройки, Мои устройства, Мои напоминания, Мой профиль, Помощь, Связаться с нами, а также Политика конфиденциальности и Условия использования ПО OneTouch Reveal®. Более подробную информацию о каждом разделе см. в соответствующем пункте данного Руководства пользователя.

#### 5. Поделиться

Воспользуйтесь разделом **Поделиться**, чтобы отправить результат последнего измерения уровня глюкозы в крови по средством электронной почты или текстового сообщения; выгрузить отчет в формате pdf и отправить его по электронной почте, распечатать или просмотреть; экспортировать данные в формате csv и отправить их по электронной почте или просмотреть.

| Нет SIM-карты 🗢 | 23:56                   | * 💽 |
|-----------------|-------------------------|-----|
| Назад           | Поделиться              |     |
| Последнее и:    | змерение уровня глюкозы |     |
| (выв) Текст     |                         | >   |
| 🗑 Email         |                         | >   |
| Поделиться с    | отчетом                 |     |
| DDF             |                         | >   |
| Экспорт данн    | ных                     |     |
| 🕒 csv           |                         | >   |
|                 |                         |     |

## Добавить значение

Для того чтобы добавить новое значение, выполните следующие действия:

**1.** Нажмите на кнопку «+» в нижней части главного экрана.

- В открывшемся окне выберите необходимый показатель, нажав на соответствующий символ, и добавьте его значение. Доступны следующие показатели:
  - Уровень глюкозы
  - Инсулин
  - Углеводы
  - Активность

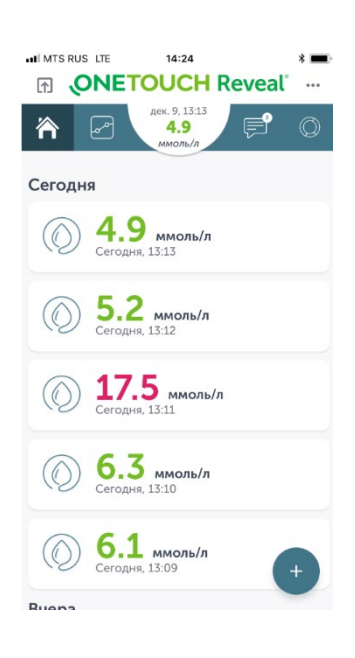

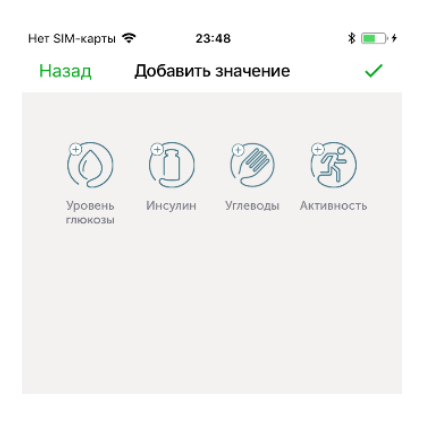

- **2.1.** Опция **Уровень глюкозы** позволяет добавить значение уровня глюкозы в крови (ммоль/л)
- Добавьте значение в пределах от 1,1 до 33,3 (ммоль/л) в поле для ввода чисел (———).
- Нажмите на кнопку До еды или После еды для того, чтобы соотнести значение с приемом пищи.

**Примечание. Отметки о еде** могут быть отключены в разделе **Мои настройки**. В случае отключения функции кнопки отображаться не будут. Подробнее об **Отметках о еде** см. в разделе **Мои настройки**.

| Нет SIM-карты 🗢 | 23:48       |        |        | * 🔳 🗲        |
|-----------------|-------------|--------|--------|--------------|
| Назад До        | обавить зна | ачение | 9      | $\checkmark$ |
| 0               | — ммол      | ь/л    |        |              |
| 🌘 До ед         | ы           | î По   | эсле е | ды           |
| Сегодня, 23:48  |             |        |        | >            |
| Добавить замет  | ĸy          |        |        | 0/140        |
| Уд              | цалить зна  | чение  | ;      |              |
| Измерение из гл | юкометра:   |        | LO     | HI           |
| 1               | 2           |        | д      | З<br>Ежз     |
| 4<br>ийкл       | 5<br>мног   |        | Р      | 6<br>сту     |
| 7<br>•хцч       | 8<br>       | 4      | ь      | 9<br>эюя     |
| ,               | 0           |        |        | $\bigotimes$ |

- Нажмите на строку с указанием даты и времени, чтобы скорректировать дату и время измерения.
- Добавьте комментарий в поле Добавьте заметку. Комментарий должен содержать не более 140 символов.
- Если на экране глюкометра отобразилось значение НІ (Очень высокий уровень глюкозы) или LO (Очень низкий уровень глюкозы), нажмите на кнопку НІ или LO в поле Измерения из глюкометра.
- Нажмите на кнопку Удалить значение, чтобы не сохранять значение.

#### Цветовое кодирование

К значениям уровня глюкозы в крови применяется цветовое кодирование. К значениям ниже нижней границы диапазона применяется кодирование синим цветом, выше верхней границы — красным, в диапазоне — зеленым.

**Примечание.** Вы можете настроить Ваши индивидуальные границы диапазона уровня глюкозы в крови в разделе **Мои настройки**.

#### Кодирование шрифтом

К значениям уровня глюкозы в крови применяется кодирование шрифтом. К значениям, добавленным вручную применяется форматирование *Курсив*, к значениям, переданным автоматически с глюкометра, применяется форматирование **Жирный**.

| Сегодн     | я                                  |  |
|------------|------------------------------------|--|
| $\bigcirc$ | <b>5</b> ммоль/л<br>Сегодня, 15:30 |  |
| Четвер     | г, 31 Янв.                         |  |
| $\bigcirc$ | 5.7 ммоль/л                        |  |

**2.2.** Опция **Инсулин** позволяет добавить дозу инсулина (ЕД) и его тип.

Примечание. Опция Инсулин будет недоступна, если она отключена в Моих настройках. Чтобы включить опцию, пройдите в раздел дополнительного меню Мои настройки.

- Добавьте значение в пределах от 1 до 250 (ЕД) в поле для ввода чисел.
- Нажмите на строку Тип инсулина и выберите одну из следующих опций:
  - о Болюсный
  - о Базальный
  - о Микс
  - о НПХ
  - о Другое

Микс означает готовая смесь инсулина.

- Нажмите на строку с указанием даты и времени, чтобы скорректировать дату и время, когда была сделана инъекция.
- Добавьте комментарий в поле Добавьте заметку. Комментарий должен содержать не более 140 символов.
- Нажмите на кнопку Удалить значение, чтобы не сохранять значение.

**Примечание.** Если Вы не получаете препараты инсулина, то Вы можете отключить отображение этой опции в разделе **Мои настройки**.

**2.3** Опция **Углеводы** позволяет добавить количество хлебных единиц (XE)

#### 1 хлебная единица = 10 грамм глюкозы

- Добавьте значение в пределах от 1 до 999 (ХЕ) в поле для ввода чисел.
- Нажмите на строку с указанием даты и времени, чтобы скорректировать дату и время приема пищи.
- Добавьте комментарий в поле Добавьте заметку. Комментарий должен содержать не более 140 символов.
- Нажмите на кнопку Удалить значение, чтобы не сохранять значение.

| Назад     Добавить значение     Г       Полосный >     Болосный >       Тип инсулина     Болосный >       Сегодня, 23:48     >       Добавить заметь     О/140       О/140       <                                                                                                    | Нет SIM-карты 🗢     | 23:48                           | * 💻 🔸                  |
|----------------------------------------------------------------------------------------------------|---------------------|---------------------------------|------------------------|
| Тип инсулина       Болюсный >         Тип инсулина       Болюсный >         Сегодня, 23:48       >         Добавить заметку       0/140         Удалить значение         О/140         Добавить заметку         О/140         Удалить значение         О/140         О/140         О/1                                                                                                    | Назад До            | обавить значені                 | ne 🗸                   |
| Тип инсулина     Болюсный >       Сегодня, 23:48     >       Добавить заметих     0/140       Удалить значение       О/140       Удалить значение       О/140       Добавить заметих       О/140       Удалить значение       О/140       О/140       Добавить заметих       О/140       О/140                                                                                                    | <u>()</u>           | — ед                            |                        |
| Сегодня, 23:48 ><br>Добавить заметку                                                                                                    | Тип инсулина        |                                 | Болюсный >             |
| Добавить заметку           О/140           Удалить значение           Добавить другое значение           Добавить другое значение           1         2         3         4         5         6         7         8         9         5 эло я           7         8         9         5 эло я         9         5 эло я         9         3         2         3         3         3         3 <td>Сегодня, 23:48</td> <td></td> <td>&gt;</td>                                                                                                    | Сегодня, 23:48      |                                 | >                      |
| Добавить другое значение<br>1 2 3<br>4 Б В Г Д Е Ж З<br>4 5 6<br>и й к л 5 6<br>м н о п Р с т у<br>7 8 9<br>и щ ъ ы 5 5 6<br>, 0 😒                                                                                                    | Добавить замет<br>У | <sup>ку</sup><br>далить значени | 0/140<br>1e            |
| 1         2         3           4         5         6           7         8         9           ,         0         ×                                                                                                    | Доба                | авить другое значе              | ение                   |
| 4<br>ийкл 5<br>г<br>оказа<br>оказа<br>ищъм 9<br>взюя<br>взюя<br>оказа<br>оказа<br>оказ<br>оказ | 1                   | 2                               | 3<br>д                 |
| 7<br>• х ц ч<br>, 0 🗵                                                                                                    | 4<br>ийкл           | 5                               | 6<br>рсту              |
| , 0 🗵                                                                                                    | 7<br>• х ц ч        | 8<br>шщъы                       | 9<br>ьэюя              |
|                                                                                                    | ,                   | 0                               | $\langle \! \times \!$ |

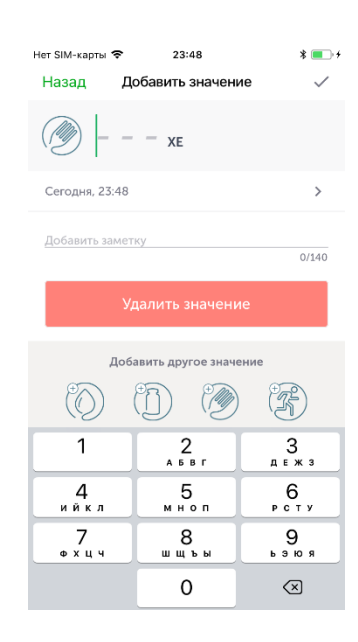

**2.4** Опция **Активность** позволяет добавить длительность и интенсивность физической активности (мин).

- Добавьте значение в пределах от 1 до 999 (в минутах) в поле для ввода чисел.
- Нажмите на строку Интенсивность и выберите одну из следующих опций:
  - о Легкая
  - о Умеренная
  - о Интенсивная
  - Не выбрана
- Нажмите на строку с указанием даты и времени, чтобы скорректировать дату и время активности.
- Добавьте комментарий в поле Добавьте заметку. Комментарий должен содержать не более 140 символов.
- Нажмите на кнопку Удалить значение, чтобы не сохранять значение.
- Чтобы добавить сразу несколько значений, воспользуйтесь блоком Добавить другое значение в нижней части экранов Уровень глюкозы, Инсулин, Углеводы, Активность.

Чтобы отредактировать или удалить значение, которое было добавлено ранее, нажмите на это значение и отредактируйте или удалите его.

| Нет SIM-карты                          | 14:23                                                                        |                                                     | * 🔳          |
|----------------------------------------|------------------------------------------------------------------------------|-----------------------------------------------------|--------------|
| Назад До                               | обавить значені                                                              | ие                                                  | $\checkmark$ |
| ( <u>Э</u> ) – – мин                   |                                                                              |                                                     |              |
| Интенсивность                          |                                                                              | Не выбрана                                          | >            |
| Сегодня, 14:23                         |                                                                              |                                                     | >            |
| Добавить замет                         | ку                                                                           | 0                                                   | /140         |
| Уд                                     | алить значени                                                                | 1e                                                  |              |
|                                        |                                                                              |                                                     |              |
| Доба                                   | авить другое знач                                                            | ение                                                |              |
| доба                                   | авить другое знач                                                            | ение<br>З<br>д е ж                                  | 3            |
| Доба<br>1<br>4<br>и й к л              | авить другое значе<br>2<br>А Б В Г<br>5<br>М Н О П                           | ение<br>З<br>деж<br>Рст                             | 3<br>y       |
| Доба<br>1<br>4<br>ийкл<br>7<br>Ф х ц ч | авить другое значи<br>2<br>А б В г<br>5<br>М н о п<br>8<br>ш щ ъ ы           | ение<br>3<br>д е ж<br>6<br>Р с т<br>9<br>ь э ю      | з<br>у<br>я  |
| Доба<br>1<br>4<br>ийкл<br>7<br>Ф х ц ч | авить другое значе<br>2<br>А б в г<br>5<br>5<br>м н о п<br>8<br>ш щ ъ м<br>0 | ение<br>3<br>д е ж<br>6<br>р с т<br>9<br>ь э ю<br>Х | з<br>у<br>я  |

| Назад Добавить значение ✓<br>О б_ммоль/л<br>Сегодня, 14:30 5 хе<br>Сегодня, 14:31 |
|-----------------------------------------------------------------------------------|
| О         6 ммоль/л<br>Сегодня, 14:30           О         5 хе<br>Сегодня, 14:31  |
| <b>5 хе</b><br>Сегодня, 14:31                                                     |
|                                                                                   |
| (Ц) 5 ед                                                                          |
| Тип инсулина Болюсный >                                                           |
| Сегодня, 14:34 >                                                                  |
| Добавить заметку<br>0/140                                                         |
| Удалить значение                                                                  |
| Добавить другое значение                                                          |

2. Нажмите на галочку в правом верхнем углу, чтобы сохранить значение(-я). Примечание. В случае если какое-либо из полей заполнено неверно, то сохранение будет недоступно. Внимательно проверьте, что Вы правильно заполнили все поля. Обратите внимание на допустимые пределы значений, а также на корректность ввода даты и времени.

**Примечание.** Если Вы ввели несколько показателей и нажмете **Удалить значение**, то будут удалены все введенные в данный момент показатели.

Примечание. Значения могут быть добавлены также в разделе Дневник.

### Главная страница

Главная страница содержит все значения за последние 14 дней, информацию о потенциальных тенденциях уровня глюкозы в крови, а также уведомления о статьях.

Нажмите на значение уровня глюкозы в крови/ инсулина/ углеводов/ активности для того, чтобы перейти на страницу **Редактировать значение**.

Нажмите на уведомление о потенциальной тенденции для того, чтобы перейти на страницу с подробной информацией об ней.

Нажмите на статью, чтобы прочитать ее. Чтобы скрыть статью, нажмите на крестик в верхней части изображения статьи.

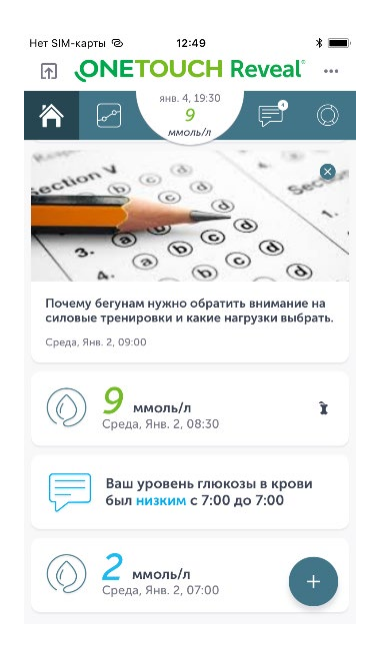

## Дневник

В разделе **Дневник** значения уровня глюкозы в крови, инсулина, углеводов и активности отображаются в графическом и цифровом виде за три периода: день, неделя и год.

• День

Этот график поможет Вам понять динамику уровня глюкозы в крови в течение выбранного дня, а также узнать общие значения инсулина, углеводов и активности за день.

• НЕДЕЛЯ

График за недельный период поможет визуализировать динамику изменения уровня глюкозы в крови, а также общих суточных значений инсулина, углеводов и активности за выбранную неделю.

#### • Год

Таблица **Год** содержит все значения уровня глюкозы в крови за последние 365 дней, организованные по времени суток.

## День

График День содержит следующие элементы:

- График **Уровень глюкозы в крови**
- График Инсулин
- График Углеводы
- График Активность
- Кнопку і
- Поле навигации
- Кнопку +

#### График Уровень глюкозы в крови

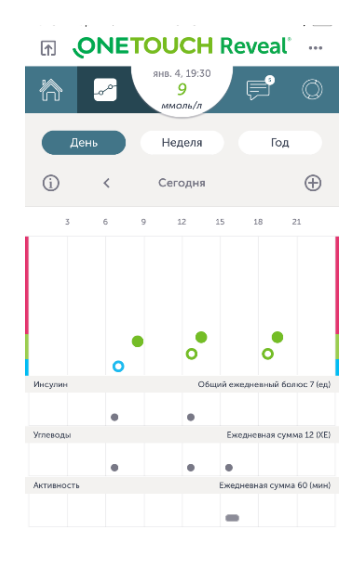

- График содержит все измерения уровня глюкозы в крови за день, организованные относительно общего диапазона по вертикали и относительно времени дня по горизонтали.
- К каждому элементу, обозначающему значение уровня глюкозы в крови, применяется цветовое и символьное кодирование.

#### Цветовое кодирование:

К значениям ниже нижней границы диапазона применяется кодирование синим цветом, выше верхней границы - красным, в диапазоне - зеленым.

#### Символьное кодирование:

Символьное кодирование указывает на применение к значению уровня глюкозы в крови отметок **До еды** и **После еды**.

- К значениям с отметкой **До еды** применяется символьное кодирование в форме полого круга.
- К значениям с отметкой **После еды** применяется символьное кодирование в форме закрашенного круга.
- К значениям без отметок о еде применяется символьное кодирование в форме треугольника.

|           | Ниже      | В диапазоне | Выше      |
|-----------|-----------|-------------|-----------|
|           | диапазона |             | диапазона |
|           |           |             |           |
| До еды    | 0         | 0           | 0         |
| После еды |           | •           |           |
| Нет тега  |           |             |           |

**Примечание.** Значения с отметками **До еды** соотносятся с диапазоном «до еды» (Цель до еды), установленным в дополнительном меню **Мои настройки**.

Значения с отметками **После еды** соотносятся с диапазоном «после еды» (Цель после еды), установленным в дополнительном меню **Мои настройки**.

Значения без отметок соотносятся с общим диапазоном, установленным в дополнительном меню Мои настройки.

**Примечание.** Цветовое кодирование вертикальной шкалы базируется на границах общего диапазона. Возможно несовпадение цветового кодирования элемента и цвета зоны вертикальной шкалы, в которой находится элемент, если к элементу применяются отметки о еде. Например, значение с отметкой **До еды** может быть выше диапазона до еды, но попадать в общий диапазон - в этом случае полый круг красного цвета будет находится в зеленой зоне вертикальной шкалы.

Нажмите на любое поле графика **Уровень глюкозы в крови**, чтобы добавить новое значение.

### График **Инсулин**

- График содержит все значения доз болюсного инсулина за день, организованные относительно времени суток.
- о Каждое значение обозначается отдельным элементом.
- В верхней части графика содержится общая доза болюсного инсулина за день.

**Примечание.** Если вы не используете инсулин, то Вы можете отключить отображение этого показателя в разделе **Мои Настройки**.

## График Углеводы

- График содержит все значения количества углеводов за день, организованные относительно времени суток.
- Каждое значение обозначается отдельным элементом.
- В верхней части графика содержится общая сумма хлебных единиц, употребленных за день.

#### График Активность

- График содержит все значения физической активности за день, организованные относительно времени суток.
- Каждое значение обозначается отдельным элементом. Размер элемента характеризует длительность активности, а цвет интенсивность активности.

| Не задано | Легкая | Умеренная | Интенсивная |
|-----------|--------|-----------|-------------|
|           |        |           |             |

• В верхней части графика содержится сумма всех значений активности за день.

### Кнопка і

Нажмите на кнопку і, чтобы просмотреть расшифровку условных обозначений, используемых на графике.

#### Поле навигации

Чтобы просмотреть статистику за другие дни, используйте стрелочки навигации, расположенные рядом с датой.

Кнопка +

Используйте кнопку +, чтобы добавить новое значение.

## Неделя

График Неделя содержит следующие элементы:

- График **Уровень глюкозы в крови**
- График Инсулин
- График Углеводы
- График Активность
- Кнопка і
- Поле навигации
- Кнопка **+**

Функционал графика **Недели** полностью повторяет функционал графика **Дня**, кроме того, что график **Неделя** содержит значения за всю неделю и организует их не по времени суток, а

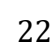

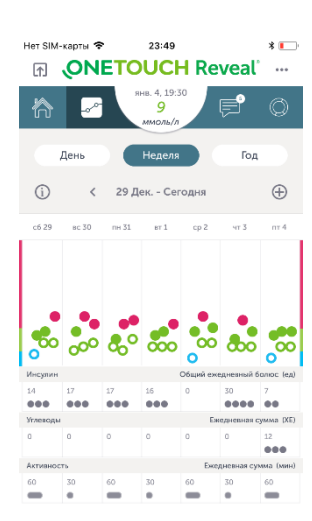

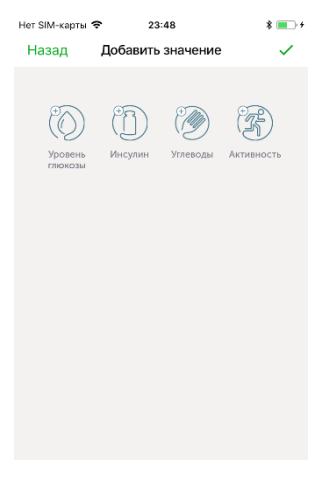

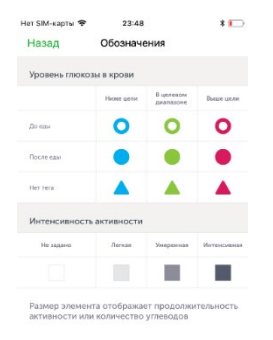

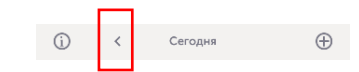

по дням недели. За более детальной информацией по расшифровке графика обратитесь к разделу графика **Дня**.

## Год

График Год содержит следующие элементы:

- Таблица
- Кнопка Потенциальные тенденции
- Кнопка +

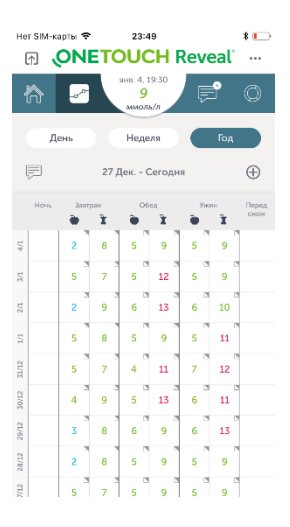

## Таблица

- Таблица содержит все значения уровня глюкозы в крови, доз инсулина, количества углеводов и активности, которые были добавлены за последние 365 дней.
- Строки таблицы обозначают дату, столбцы время суток. Значения распределяются по столбцам в зависимости от настроек расписания в разделе Мои настройки. Для распределения значений уровня глюкозы в крови также учитывается применение к этим значениям отметок До еды и После еды.
- Нажмите на ячейку таблицы, чтобы просмотреть все значения, добавленные для этого временного промежутка (значок треугольника ∆ в правом верхнем углу ячейки обозначает наличие других значений в ячейке).
- Нажмите на любую ячейку таблицы, чтобы добавить новое значение или отредактировать уже созданное значение.

## Кнопка Потенциальные тенденции

Функция сигнализирует о выявлении повторяющихся эпизодах низкого и высокого уровня глюкозы в крови.

Нажмите на кнопку **Тренды**, чтобы просмотреть выявленные тенденции в таблице.

Подробнее о функции тренды в разделе Тренды.

#### Кнопка +

Нажмите на кнопку +, чтобы добавить новое значение.

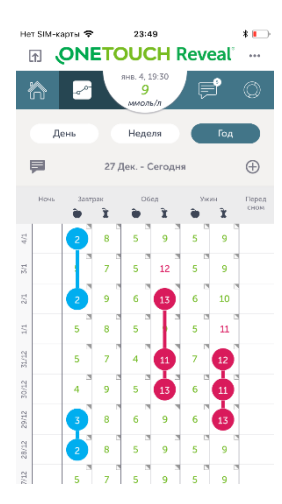

## Потенциальные тенденции

Функция сигнализирует о выявлении повторяющихся эпизодах низкого и высокого уровня глюкозы в крови.

Функция учитывает следующие факторы:

- значение уровня глюкозы в крови относительно диапазона;
- время суток и дату, когда были сделаны измерения уровня глюкозы в крови.

Тенденции рассчитываются только для значений уровня глюкозы в крови за последние **14 дней**.

Значения уровня глюкозы в крови, введенные вручную, **НЕ** принимаются в расчет при выявлении тенденций. В расчете тенденций участвуют значения уровня глюкозы в крови, автоматически собранные с глюкометра.

Красным цветом обозначаются сообщения о потенциальной тенденции к высоким уровням глюкозы:

Сообщение появляется при выявлении не менее 3 значений уровня глюкозы в крови, полученных в разные дни в течение 5-дневного периода примерно в одно и то же время (в рамках 3-часового интервала) и которые оказались выше диапазона уровня глюкозы, установленного в приложении.

Синим цветом обозначаются сообщения о потенциальной тенденции к низким уровням глюкозы:

Сообщение появляется при выявлении не менее 2 значений уровня глюкозы в крови, полученных в разные дни в течение 5-дневного периода примерно в одно и то же время (в рамках 3-часового интервала) и которые оказались ниже диапазона глюкозы, установленного в приложении.

Для того чтобы просмотреть детальную информацию о выявленной тенденции, нажмите на соответствующее сообщение.

Не используйте информацию, полученную с помощью функции Потенциальные тенденции, для принятия решений о корректировке терапии. Эта информация не может быть основанием для внесения изменений в назначенную терапию и образ жизни.

!! Обратитесь к медицинскому работнику, если вам необходима консультация или у вас имеются изменения в состоянии здоровья.

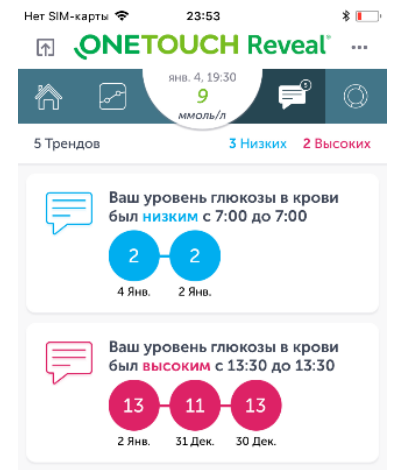

#### Средние значения

В разделе **Средние значения** содержится информация в графическом формате об уровне глюкозы в крови за последние 14, 30 и 90 дней.

## 14 дней

На экране содержатся следующие элементы:

- Круговая диаграмма
- Количество значений (измерений) уровня глюкозы в крови за выбранный период
- Среднее значение за выбранный период
- Среднее количество значений (измерений) в день за выбранный период

#### Круговая диаграмма

Круговая диаграмма показывает процентное соотношение значений уровня глюкозы в крови за выбранный период относительно попадания этих значений в диапазон.

Нажмите на поле диаграммы, чтобы просмотреть данные о применении отметок о еде к значениям уровня глюкозы в крови.

**Примечание.** В случае, если функция отметок о еде включена, то при расчете процентов значение уровня глюкозы в крови будет соотнесено с соответствующим диапазонам согласно отметке о еде (значения с отметками **До еды** соотносятся с диапазоном до еды, значения с отметками **После еды**, соотносятся с диапазоном после еды). Если функция **Учета приема пищи** отключена, то значения будут соотнесены с общим диапазоном.

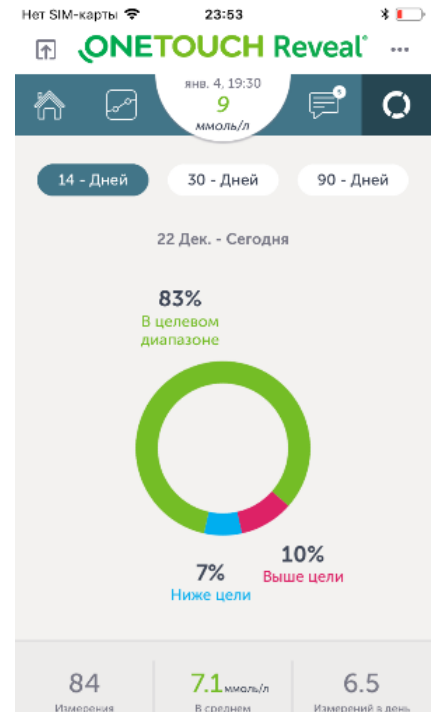

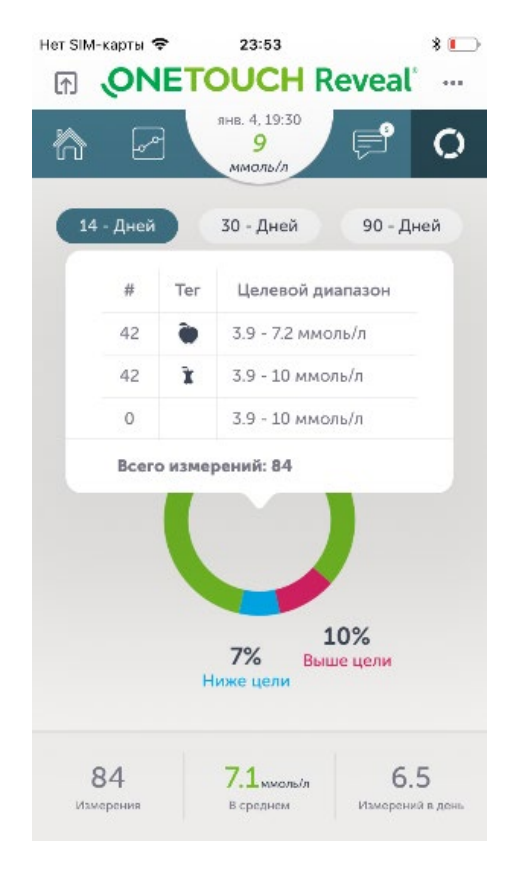

#### Измерения

Нажмите на кнопку **Измерения**, чтобы просмотреть все измерения, добавленные для выбранного периода.

• Нажмите на значение уровня глюкозы в крови, чтобы его отредактировать.

Помните, что значения глюкозы, собранные с глюкометра, изменить нельзя.

#### В среднем

Нажмите на кнопку **В среднем**, чтобы просмотреть распределение значений уровня глюкозы в крови выбранного периода относительно времени суток и примененных к значениям отметок о еде.

| Нет SIM-карты 🗢 | 23:53                                 | *              |
|-----------------|---------------------------------------|----------------|
| Назад           | Измерения                             |                |
| 6<br>Ниже цели  | 70<br>В целевом диапазоне             | 8<br>Выше цели |
| () <b>3</b>     | <b>ммоль/л</b><br>ота, Дек. 22, 07:00 | ۲              |
| () <b>8</b>     | <b>ммоль/л</b><br>ота, Дек. 22, 08:30 | ř              |
| () 6<br>Cy660   | <b>ммоль/л</b><br>ота, Дек. 22, 12:45 | ۲              |
| 9<br>CV660      | ммоль/л<br>ота. Дек. 22, 13:30        | x              |

| Нет SIM-карты 🗢<br>Назад  | 23:53                          |       | * 💽                |
|---------------------------|--------------------------------|-------|--------------------|
| 84<br>Измерения           | <b>7.1</b> ммоль/<br>В среднем | Измер | 6.5<br>ений в день |
| Приемы пищи               | ۲                              | x     | Bce                |
| Ночь                      |                                |       |                    |
| Завтрак                   | 3.7                            | 8     |                    |
| Обед                      | 5.1                            | 10.1  |                    |
| Ужин                      | 5.7                            | 9.7   |                    |
| Перед сном                |                                |       |                    |
| Общее среднее<br>значение | 4.9                            | 9.3   |                    |

## 30 дней

Функционал раздела **30 дней** полностью повторяет функционал раздела **14 дней**, помимо того, что учитывает значения за период 30 дней. За более детальной информацией обратитесь к разделу **14 дней**.

## 90 дней

Функционал раздела **90 дней** полностью повторяет функционал раздела **14 дней**, помимо того, что учитывает значения за период 90 дней. За более детальной информацией обратитесь к разделу **14 дней**.

## Последнее измерение

На экране **Последнее измерение** содержится список значений, переданных с глюкометра через Bluetooth®.

Нажмите на значение уровня глюкозы в крови, чтобы применить к нему отметки о еде или добавить комментарий.

## Дополнительное меню

# Раздел Дополнительное меню содержит следующие вкладки:

- Мои настройки
- Мои устройства
- Мои напоминания
- Мой профиль
- Помощь
- Свяжитесь с нами
- Условия использования
- Политика конфиденциальности

| Нет SIМ-карты 🗢<br>Назад               | 20:25<br>Меню       | * 🔳 + |
|----------------------------------------|---------------------|-------|
| Мои настройки                          |                     | >     |
| Мои устройства                         |                     | >     |
| Мои напоминания                        |                     | >     |
| Мой профиль                            |                     | >     |
| Помощь                                 |                     | >     |
| Свяжитесь с нами                       |                     | >     |
| Условия использов<br>Политика конфиден | ания<br>нциальности |       |

#### Мои настройки

Раздел Мои Настройки содержит следующие элементы:

- Учет приема пищи
- Целевой диапазон
- Расписание приема пищи
- Инсулин
- Пол
- Тип диабета
- Анкета

#### Учет приема пищи

Функция **Учет приема пищи** позволяет применять к значениям уровня глюкозы в крови отметки, обозначающие отношение показателя к приему пищи (до еды или после еды), и затем соотносить такие значения с соответствующими целевыми диапазонами. Значения с отметками **До еды** будут соотнесены с **Целью до еды**, значения с отметками **После еды** будут соотнесены с **Целью после еды**, значения без отметок будут соотнесены с общим диапазоном.

Если функция отключена, то кнопки **До еды** и **После еды** отображаться не будут, и все значения будут соотноситься с общим диапазоном.

|                                            | Полдень                             |             |
|--------------------------------------------|-------------------------------------|-------------|
| Приемы пищи                                | Начало                              | Завершение  |
| • Ночь                                     | 00:00                               | 06:00       |
| • Завтрак                                  | 06:00                               | 11:00       |
| • Обед                                     | 11:00                               | 17:00       |
| • Ужин                                     | 17:00                               | 22:00       |
| • Перед сном                               | 22:00                               | 00:00       |
| Управление разде                           | лом "Дневник"                       |             |
| Инсулин                                    |                                     |             |
| Здесь Вы можете упр<br>отображаются в разд | авлять параметрам<br>целе "Дневник" | ии, которые |
| Пол                                        |                                     |             |

- Все значения уровня глюкозы в крови соотносятся с целевым диапазоном, и в зависимости от попадания значения в целевой диапазон к нему применяется цветовое кодирование. К значениям ниже нижней границы целевого диапазона применяется кодирование синим цветом, выше верхней границы красным, в целевом диапазоне - зеленым.
- Если функция Учет приема пищи активна, то необходимо настроить границы двух целевых диапазонов: Цель до еды и Цель после еды. Общий диапазон будет сформирован автоматически.
- Если функция Учет приема пищи не активна, то необходимо настроить границы Общего диапазона.

#### Расписание приема пищи

Настройте Ваше персональное расписание приема пищи. Эти настройки определяют границы ячеек в таблице раздела **Дневник – Год**.

#### Инсулин

Если Вы не используете препараты инсулина, то с помощью этого раздела вы можете отключить отображение показателя **Инсулин** в приложении OneTouch Reveal®.

#### Пол

С помощью этого раздела вы можете скорректировать настройки, установленные на этапе регистрации. Доступны следующие опции: Мужской и Женский.

#### Тип диабета

С помощью этого раздела вы можете скорректировать настройки, установленные на этапе регистрации. Доступны следующие опции: Первый, Второй, Гестационный (эта опция отобразится, если выше был выбран женский пол).

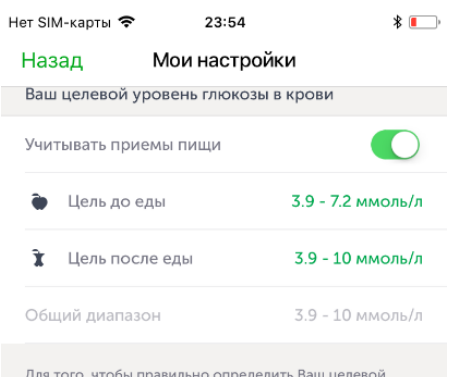

Для того, чтобы правильно определить Ваш целевой диапазон уровня глюкозы в крови, пожалуйста, проконсультируйтесь со специалистом.

| Мужской                                                  | Женский                              |
|----------------------------------------------------------|--------------------------------------|
| Выбранный пол определит на<br>отображаемых ниже, в разде | абор параметров,<br>ле «Тип диабета» |
| Тип диабета                                              |                                      |
| О Первый тип                                             |                                      |
| Второй тип                                               |                                      |
|                                                          |                                      |

#### Анкета «Как Вы управляете диабетом?»

Если у вас диабет, то заполните, пожалуйста, анкету «Как Вы управляете диабетом?». Эта информация поможет нам лучше понять Ваши потребности и добавлять в приложение только нужный Вам функционал и статьи.

Отметьте утверждения, которые применимы к Вам:

- Я соблюдаю диету и занимаюсь спортом
- Я принимаю пероральные препараты (таблетки)
- Я делаю инъекции другого препарата (не инсулина)
- о Я принимаю инсулин длительного действия
- о Я принимаю готовую смесь инсулина (70/30, другой)
- Я принимаю инсулин короткого действия
- Я пользуюсь инсулиновой помпой.

#### Мои устройства

С помощью раздела **Мои устройства** Вы можете настроить соединение через Bluetooth® с Вашим глюкометром, а также включить/отключить фоновую синхронизацию.

 Фоновая синхронизация позволяет Вашему глюкометру синхронизироваться с Вашим мобильным устройством, когда приложение работает в фоновом режиме.

Это значит, что данные об измерениях уровня глюкозы в крови, сделанные с помощью Вашего глюкометра, будут автоматически подгружаться в Вашу учетную запись.

В случае если функция фоновой синхронизации отключена, то для загрузки данных с глюкометра Вам необходимо будет зайти в приложение и потянуть вниз главный экран. Приложение OneTouch Reveal® проверит наличие новых данных в глюкометре и соберет эти данные.

 Нажмите на кнопку Добавить устройство, чтобы настроить соединение с глюкометром. Дальнейшие шаги по настройке соединения подробно описаны в разделе Создание учетной записи – Настройка соединения с глюкометром.

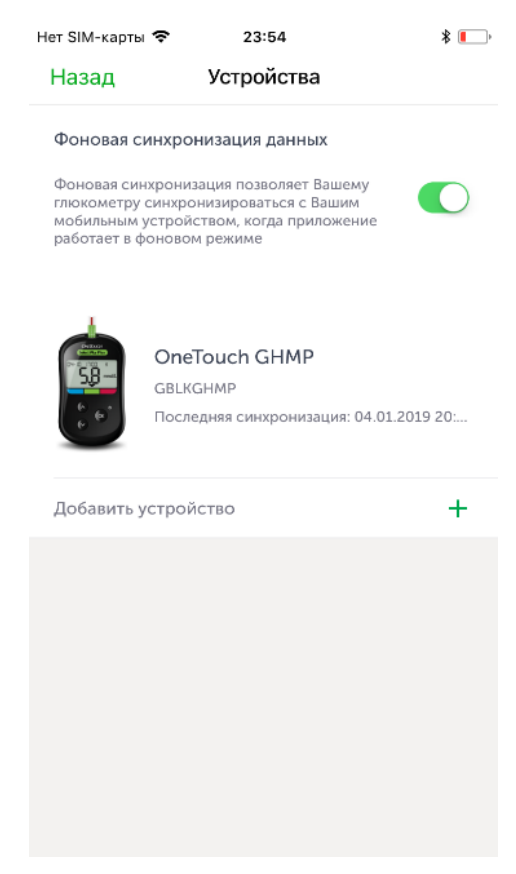

| Я соблюдаю диету и занимаюсь спортом           |  |
|------------------------------------------------|--|
| Я принимаю пероральные препараты<br>(таблетки) |  |
|                                                |  |

Как Вы управляете диабетом?

 Я делаю инъекции другого препарата (не инсулина)

Я принимаю инсулин длительного действия

Я получаю готовую смесь инсулина (70/30, другой)

Я получаю инсулин короткого действия

🔲 Я пользуюсь инсулиновой помпой

#### Мои напоминания

В этом разделе Вы можете настроить персональные напоминания. Напоминания устанавливаются на определенное время и могут быть настроены на регулярное повторение.

Для того чтобы настроить напоминание, выполните следующие действия:

- 1. Нажмите кнопку + в правом верхнем углу
- Появится экран Выбрать напоминание со списком предустановленных напоминаний. Выберите напоминание из списка или создайте новое напоминание, нажав Создать новое напоминание.

**3.** Нажмите на заголовок напоминания откроется экран **Установить напоминание**.

На этом экране Вы можете:

- добавить описание напоминания
- настроить дату и время напоминания
- настроить частоту повторения напоминания
- 4. Нажмите на кнопку Сохранить.
- **5.** Ваше мобильное устройство отобразит напоминание в соответствующие дату и время.

**Примечание.** Для получения уведомлений на Вашем мобильном устройстве должна быть включена функция **Уведомления**.

| Нет SIM-карты | 16:35                                                      | * |   |
|---------------|------------------------------------------------------------|---|---|
| Назад         | Мои напоминания                                            | - | ł |
| Нажми         | те кнопку + в правом углу, чтобы<br>установить напоминание |   |   |
|               |                                                            |   |   |

| Нет SIM-карты 🗢                                                                                                    | 23                                                                                 | 3:55                                                  |                                    | * 💷                                     |
|----------------------------------------------------------------------------------------------------|------------------------------------------------------------------------------------|-------------------------------------------------------|------------------------------------|-----------------------------------------|
| Назад Вь                                                                                                    | юрать н                                                                            | апоминан                                              | ние                                | $\checkmark$                            |
| Измерить уров                                                                                                    | вень глюко                                                                         | озы в крові                                           | 4                                  |                                         |
| Добавить изме                                                                                                    | ерение                                                                             |                                                       |                                    |                                         |
| Поесть                                                                                                    |                                                                                    |                                                       |                                    |                                         |
| Перекусить                                                                                                    |                                                                                    |                                                       |                                    |                                         |
| Принять лекар                                                                                                    | оство                                                                              |                                                       |                                    |                                         |
| Заняться актие                                                                                                    | вностью                                                                            |                                                       |                                    |                                         |
| Купить тест-по                                                                                                    | олоски                                                                             |                                                       |                                    |                                         |
|                                                                                                    |                                                                                    |                                                       |                                    |                                         |
|                                                                                                    |                                                                                    |                                                       |                                    |                                         |
|                                                                                                    |                                                                                    |                                                       |                                    |                                         |
|                                                                                                    |                                                                                    |                                                       |                                    |                                         |
| Созда                                                                                                    | ть ново                                                                            | е напомі                                              | инание                             |                                         |
|                                                                                                    |                                                                                    |                                                       |                                    |                                         |
|                                                                                                    |                                                                                    |                                                       |                                    |                                         |
| Нет SIM-карты 🗢                                                                                                    | 23                                                                                 | ::56                                                  |                                    | * 💷                                     |
| нет SIM-карты 🗢<br>Назад Уста                                                                                                    | 23<br>ановить н                                                                    | ≈56<br>напомина                                       | ние                                | * 💷                                     |
| нет SIM-карты 奈<br>Назад Уста<br>test                                                                                                   | 23<br>ановить н                                                                    | ::56<br>Напомина                                      | ние                                | * 💽                                     |
| нет SIM-карты 🗢<br>Назад Уста<br>test<br>Добавить заме                                                                                  | 23<br>ановить н                                                                    | ::56<br>напомина                                      | ние                                | * 💽                                     |
| Нет SIM-карты 🗢<br>Назад Уста<br>test<br>Добавить заме<br>пятница, янв. 4                                                               | 23<br>ановить н<br>тку<br>4, 23:56                                                 | ::56<br>Напомина                                      | ние                                | * •                                     |
| Нет SIM-карты<br>Назад Уста<br>test<br>Добавить заме<br>пятница, янв. 4<br>Повтор                                                       | 23<br>ановить н<br>тку<br>4, 23:56                                                 | ∷56<br>НаПОМИНА<br>Не                                 | повторять                          | * • • • • • • • • • • • • • • • • • • • |
| Нет SIM-карты 🗢<br>Назад Уста<br>test<br>Добавить заме<br>пятница, янв. 4<br>Повтор                                                     | 23<br>ановить в<br>тку<br>1, 23:56<br>Сохр                                         | ::56<br>напомина<br>Не<br>анить                       | повторять                          | * •                                     |
| нет SIM-карты<br>Назад Уста<br>test<br>Добавить заме<br>пятница, янв. 4<br>Повтор                                                       | 23<br>ановить в<br>тку<br>ц. 23:56                                                 | 256<br>напомина<br>Не<br>анить                        | повторять                          | * • •                                   |
| Нет SIM-карты<br>Назад Уста<br>test<br>Добавить заме<br>пятница, янв. 4<br>Повтор                                                       | 23<br>ановить н<br>тку<br>1, 23:56<br>Сохр                                         | ::56<br>напомина<br>Не<br>анить                       | повторять                          | * • • • • • • • • • • • • • • • • • • • |
| Нет SIM-карты<br>Назад Уста<br>test<br>Добавить заме<br>пятница, янв. 4<br>Повтор                                                       | 23<br>ановить н<br>тку<br>1, 23:56<br>Сохр                                         | ::56<br>напомина<br>Не<br>анить                       | повторять                          | ок                                      |
| нет SIM-карты<br>Назад Уста<br>test<br>Добавить заме<br>пятница, янв. 4<br>Повтор                                                       | 23<br>ановить н<br>тку<br>ц. 23:56<br>Сохр                                         | 256<br>напомина<br>не<br>анить                        | повторять                          | * • • • • • • • • • • • • • • • • • • • |
| Нет SIM-карты<br>Назад Уста<br>test<br>Добавить заме<br>пятница, янв. 4<br>Повтор<br>Стмена<br>Стмена                                   | 23<br>ановить н<br>тку<br>4, 23:56<br>Сохр                                         | 256<br>напомина<br>не<br>анить                        | повторять                          | * • • • • • • • • • • • • • • • • • • • |
| Нет SIM-карты<br>Назад Уста<br>test<br>Добавить заме<br>пятница, янв. 4<br>Повтор<br>Отмена                                             | 23<br>ановить н<br>тку<br>, 23:56<br>Сохр<br>яна.<br>яна.<br>яна.                  | =56<br>напомина<br>не<br>анить<br>21<br>22<br>23      | ние<br>повторять<br>54<br>55<br>56 | * • • •                                 |
| Нет SIM-карты<br>Назад Уста<br>test<br>Добавить заме<br>пятница, янв. 4<br>Повтор<br>Отмена<br>Отмена<br>Сср 2<br>чт 3<br>Ссего<br>Сб 5 | 23<br>ановить н<br>тку<br>4, 23:56<br>Сохр<br>янв.<br>янв.<br>янв.<br>янв.<br>Эдня | 256<br>напомина<br>не<br>анитъ<br>21<br>22<br>23<br>0 | ние                                | • • • •                                 |

#### Мой профиль

#### Раздел Мой профиль содержит следующие элементы:

- E-mail (логин) Вашей учетной записи
- Кнопку Выйти из аккаунта
   Нажмите на кнопку Выйти из аккаунта, чтобы выйти из аккаунта.
- Кнопку Не выходить из системы
   Нажмите на кнопку Не выходить из системы,
   чтобы авторизовываться автоматически при запуске приложения.
- Согласие на получение материалов рекламного характера.
- Кнопку Удалить учетную запись
   Нажмите на кнопку Удалить учетную запись,
   чтобы удалить Вашу учетную запись в
   OneTouch Reveal®. При удалении Вашей
   учетной записи также удаляются все Ваши
   персональные данные.

#### Помощь

В разделе Помощь Вы найдете подробное описание функционала приложения.

#### Свяжитесь с нами

В разделе Свяжитесь с нами Вы найдете контактную информацию горячей линии OneTouch®, адрес вебсайта OneTouch®, а также информацию о версии приложения и версии Вашей операционной системы.

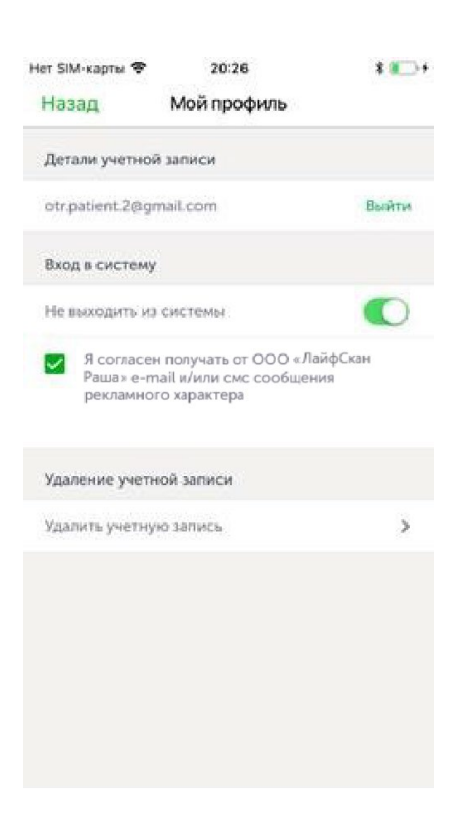

| Нет SIM-карты 🗢                                         | 23:56                 | * 🕠    |
|---------------------------------------------------------|-----------------------|--------|
| Назад                                                   | Помощь                | ,      |
| Введение                                                |                       | >      |
| Начало работы                                           |                       | >      |
| Панель навигации                                        |                       | >      |
| Журнал Событий                                          |                       | >      |
| Тренды                                                  |                       | >      |
| Просмотр средних :                                      | значений глюкозы      | >      |
| Отчеты                                                  |                       | >      |
| Другие функции при                                      | пложения              | >      |
| <sup>Нет</sup> SIM-карты <b>奈</b><br>Назад <b>Свяжи</b> | 23:56<br>ИТЕСЬ С НАМИ | \$ 🚺   |
| 8 (800) 200 83 53                                       |                       |        |
| www.onetouch.ru                                         |                       |        |
| Версия приложения                                       |                       | 0.17   |
| Версия iOS                                              |                       | 11.2.6 |
| Оценить приложение                                      | 2                     |        |

## Поделиться

С помощью раздела **Поделиться** Вы сможете отправлять СМС или E-mail с Вашим последним измерением уровня глюкозы в крови прямо из приложения. А также просматривать, выгружать и отправлять из приложения отчет.

Раздел Поделиться содержит следующие вкладки:

- Текст
- Email
- PDF
- CSV

| T | екст |
|---|------|
|   |      |

Нажмите на кнопку **Текст** раздела **Последнее** измерение уровня глюкозы, чтобы отправить СМС сообщение, содержащее информацию о последнем значении уровня глюкозы в крови из приложения.

#### Email

Нажмите на кнопку Email раздела **Последнее измерение уровня глюкозы**, чтобы отправить электронное письмо, содержащее информацию о последнем значении уровня глюкозы в крови.

#### PDF

Нажмите на кнопку **PDF** раздела **Поделиться отчетом**, чтобы перейти в раздел выгрузки отчета в формате PDF. В этом разделе Вы можете выбрать период выгрузки, а также вариант экспорта.

Для выгрузки доступны следующие временные диапазоны: 14 дней, 30 дней, 90 дней.

#### Нет SIM-карты 😤 23:56 \* Назад Поделиться Последнее измерение уровня глюкозы (ма) Текст > 🗑 Email > Поделиться отчетом 😭 PDF 5 Экспорт данных 🗎 csv 5

| Нет SIM-карты 🗢 | 23:56          | *        |
|-----------------|----------------|----------|
| He              | овое сообщение | Отменить |
| Кому:           |                | $\oplus$ |

| Последнее измерение<br>уровня глюкозы в крови<br>04.01.2019: 9 ммоль/л |     |     |      |     |     |   |     |              |
|------------------------------------------------------------------------|-----|-----|------|-----|-----|---|-----|--------------|
| q                                                                      | w e | e I |      | t j | / L | J | i o | р            |
| а                                                                      | s   | d   | f    | g   | h   | j | k   | Ι            |
| ♧                                                                      | z   | x   | С    | V   | b   | n | m   | $\bigotimes$ |
| 123                                                                    | ۲   | sp  | bace |     | 0   | • | ret | turn         |

- Email
- Печать
- Другая программа

### Email

Нажмите на кнопку **Email**, чтобы отправить отчет вложением по электронной почте.

#### Печать

Нажмите на кнопку Печать, чтобы отправить отчет на принтер из приложения.

## Другая программа

Нажмите на кнопку **Другая программа**, чтобы открыть отчет с помощью программы установленной на Вашем мобильном телефоне, например, программы для просмотра pdf-файлов.

Более подробное описание отчета в формате PDF смотрите в разделе руководства **«PDF отчет»**.

## CSV

Нажмите на кнопку **CSV** раздела **Поделиться отчетом**, чтобы перейти в раздел выгрузки отчета.

В этом разделе вы можете выбрать период выгрузки, а также вариант экспорта.

Для выгрузки доступны следующие временные диапазоны:

- 14 дней
- 30 дней
- 90 дней

Для выгрузки доступны следующие варианты экспорта:

- Еmail: Нажмите на кнопку Email, чтобы отправить отчет вложением по электронной почте
- Другая программа: Нажмите на кнопку Другая программа, чтобы открыть отчет с помощью программы установленной на Вашем мобильном телефоне

| Нет SIM-карты 🗢   | 13:37    | * 0       |   |
|-------------------|----------|-----------|---|
| Назад             | CSV      |           |   |
| Выберите диапазон |          |           |   |
| 14 - Дней 3       | 0 - Дней | 90 - Дней |   |
|                   |          |           |   |
| Варианты экспорта |          |           |   |
| Email             |          |           | > |
| 🗐 Другая програм  | има      |           | > |

| Назад             | PDF          |        |
|-------------------|--------------|--------|
| Выберите диапазон |              |        |
| 14 - Дней 3       | 60 - Дней 90 | - Дней |
| Варианты экспорта |              |        |
| Email             |              | >      |
| 🖨 Печать          |              | >      |
| () Другая програ  | мма          | >      |

23:57

\*

Нет SIM-карты 🗢

## **РDF** отчет

### Общие положения и условные обозначения

Отчет в формате PDF формируется за 14, 30 и 90 дней на основе добавленных пользователем значений, а также с учетом настроек учетной записи и состоит из разделов: Общий отчет, График дня, График тренда, График недели, Обощенный график дня, Дневник. О каждом разделе отчета подробная информация представлена далее.

#### Цветовое кодирование значений уровня глюкозы в крови

Цветовая индикация (кодирование) значений уровня глюкозы в крови указывает на отношение значений к диапазону:

- К значениям ниже нижней границы диапазона применяется кодирование синим цветом.
- К значениям выше верхней границы диапазона применяется кодирование красным цветом.
- К значениям в диапазоне применяется кодирование зеленым цветом.

#### Символьное кодирование значений уровня глюкозы в крови

Символьное кодирование указывает на применение к значению уровня глюкозы в крови отметок **До еды** и **После еды**.

- К значениям с отметкой **До еды** применяется символьное кодирование в форме полого круга.
- К значениям с отметкой **После еды** применяется символьное кодирование в форме закрашенного круга.
- о К значениям без отметок применяется символьное кодирование в форме треугольника.

Кодирование, которое используется для визуализации значений уровня глюкозы в крови на графиках:

|           | Ниже диапазона | В диапазоне | Выше диапазона |
|-----------|----------------|-------------|----------------|
| До еды    | 0              | 0           | 0              |
| После еды |                |             |                |
| Нет тега  |                |             |                |

#### Общий диапазон изображен на графиках широкой зеленой полосой

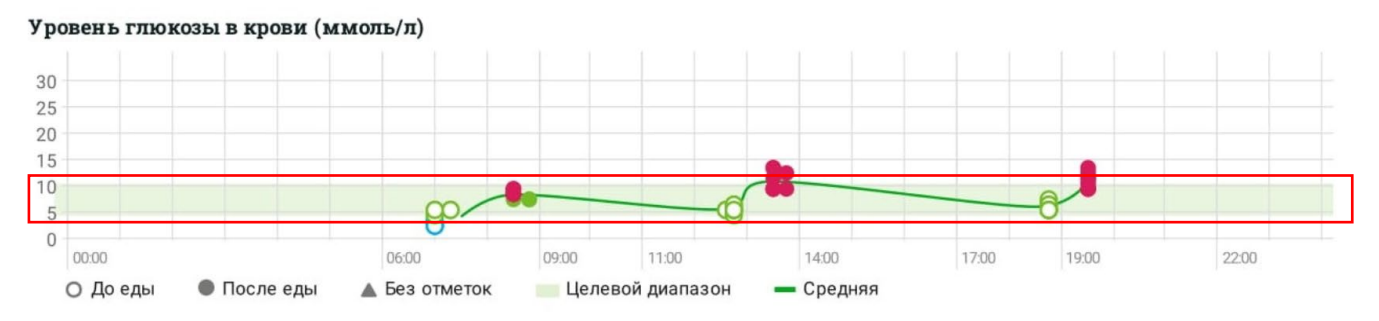

#### Визуализация среднего значения уровня глюкозы в крови за период

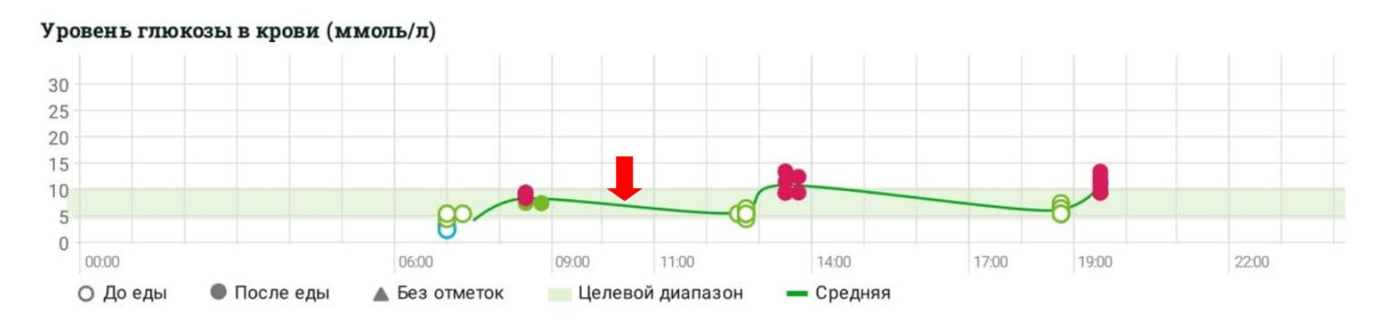

Среднее значение изображено на графиках зеленой сплошной линией

В шапке PDF отчета содержится общая информация: период выгрузки отчета, пол, общий диапазон уровня глюкозы в крови и при наличии данных - тип диабета, диапазон уровня глюкозы до и после еды.

## Общий отчет

**Общий отчет** содержит расчетные показатели и графики, которые помогут визуально понять, как изменялось Ваше состояние на протяжении выбранного периода.

Общий отчет содержит следующие данные:

- 1. Расчетные показатели, характеризующие значение **уровня глюкозы в крови** за выбранный период в сравнении с предыдущим периодом.
- 2. График **распределения измерений уровня глюкозы в крови** относительно диапазона за выбранный период в сравнении с предыдущим периодом.
- 3. Расчетные показатели, характеризующие дозы **инсулина** за выбранный период относительно предыдущего периода.
- 4. Расчетные показатели, характеризующие количество **углеводов** за выбранный период относительно предыдущего периода.

- 5. График, содержащий значения уровня глюкозы в крови **по времени суток** за выбранный период.
- 6. Уведомления о **потенциальных тенденциях (трендах)** уровня глюкозы в крови относительно времени и попадания измерений в диапазон.

7. График, содержащий значения уровня глюкозы в крови **по дням (датам)** выбранного периода.

## Общий отчет

| Уровень глюкозы в крови              | 27 декабря — 09 января13 — 26 декабря |      | Изменение |
|--------------------------------------|---------------------------------------|------|-----------|
| Среднее значение (ммоль/л)           | 7.2                                   | 6.9  | +4.3%     |
| Среднее значение до еды (ммоль/л)    | 4.8                                   | 5    | -4.0%     |
| Среднее значение после еды (ммоль/л) | 9.6                                   | 8.8  | +9.1%     |
| Стандартное отклонение (ммоль/л)     | 2.9                                   | 2.2  | +31.8%    |
| Коэффициент вариации (%)             | 40.3                                  | 31.9 | +26.3%    |
| Среднее количество измерений в день  | 3.9                                   | 2.2  | +77.3%    |

#### Распределение измерений уровня глюкозы в крови

| Ниже целевого диапазона                        | 4 (7.4%)   | 2 (6.5%)   | +100.0% |
|------------------------------------------------|------------|------------|---------|
| В целевом диапазоне                            | 42 (77.8%) | 29 (93.5%) | +44.8%  |
| Выше целевого диапазона                        | 8 (14.8%)  | 0 (0%)     |         |
| Инсулин                                        |            |            |         |
| Средняя суточная доза инсулина (ЕД)            |            |            |         |
| Средняя суточная доза базального инсулина (ЕД) | ~~~        |            |         |
| Средняя суточная доза болюсного инсулина (ЕД)  |            | States     |         |
| Частота введения болюсного инсулина (в день)   |            |            |         |
| Углеводы                                       |            |            |         |
| Среднее количество ХЕ (в день)                 |            |            |         |
| Среднее количество ХЕ (за прием пищи)          |            |            |         |
| Среднее количество приемов пищи (в день)       |            |            |         |

#### Уровень глюкозы в крови (ммоль/л)

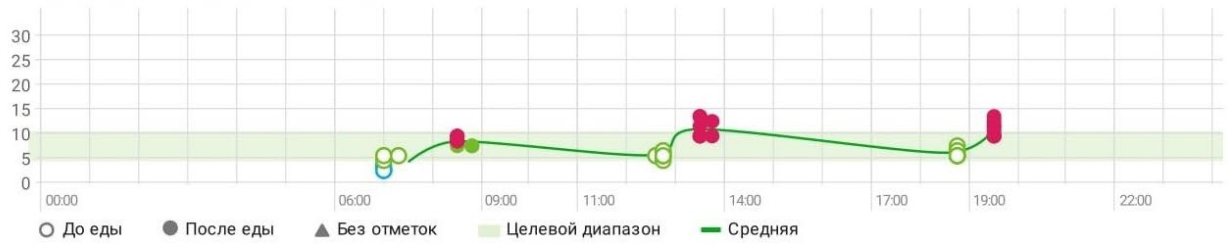

Тренды

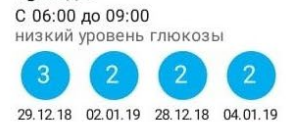

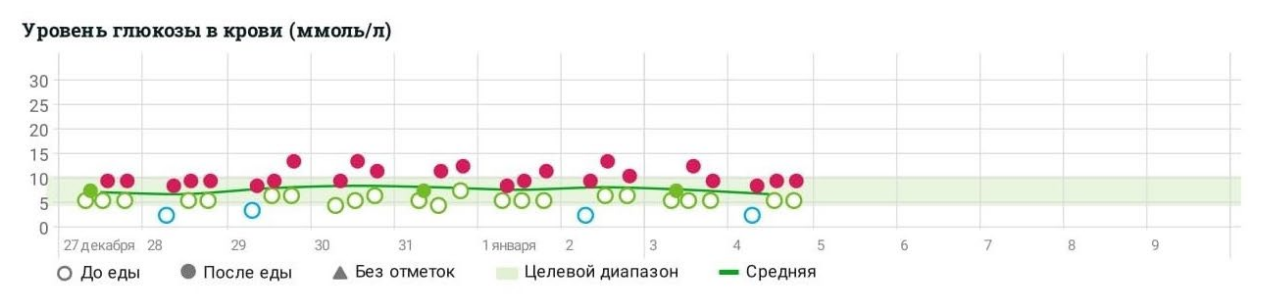

**Примечание:** здесь и далее на изображениях представлены примеры отчетов. Ваш отчет может отличаться от представленного на изображении.

## График дня

В отчете **График дня** содержатся данные об уровне глюкозы в крови, тенденциях (трендах) уровня глюкозы в крови, количестве углеводов и дозах инсулина, наложенные на одни сутки (24 часа) в рамках выбранного диапазона дат. Этот отчет позволяет сравнивать данные нескольких дней в разрезе одних суток (24 часа), где данные формируются по времени суток.

В отчете График дня доступна следующая информация:

- 1) График, содержащий значения уровня глюкозы в крови **по времени суток** за выбранный период.
- 2) Уведомления о **потенциальных тенденциях (трендах)** уровня глюкозы в крови относительно времени измерений и попадания измерений в диапазон.
- 3) График Инсулин, который позволяет визуально сравнивать дозы инсулина в зависимости от времени суток. На графике представлены все дозы болюсного инсулина, добавленные пользователем приложения в течение выбранного периода, а также рассчитана средняя доза болюсного инсулина для каждого временного периода.
- 4) График **Углеводы** позволяет визуально оценивать изменение употребляемого количества углеводов в зависимости от времени суток. На графике представлены все значения количества углеводов, добавленные в течение выбранного периода, а также рассчитано среднее значение количества углеводов для каждого временного периода.
- 5) Таблица позволяет увидеть данные, полученные в разное время суток. В таблице содержатся расчетные значения уровня глюкозы в крови, доз инсулина и количества углеводов.

## График дня

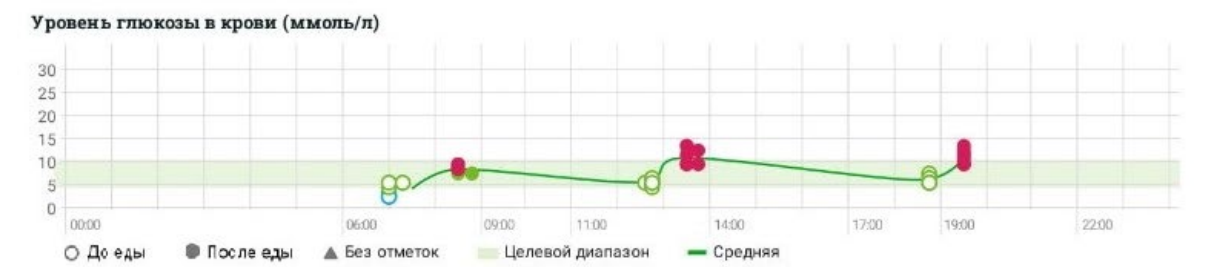

Тренды

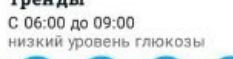

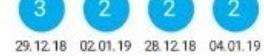

#### Инсулин (ЕД)

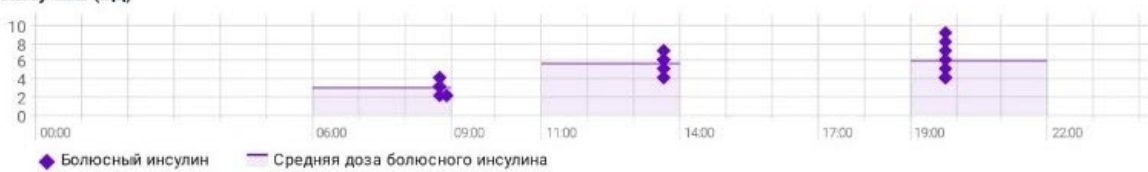

#### Углеводы (ХЕ)

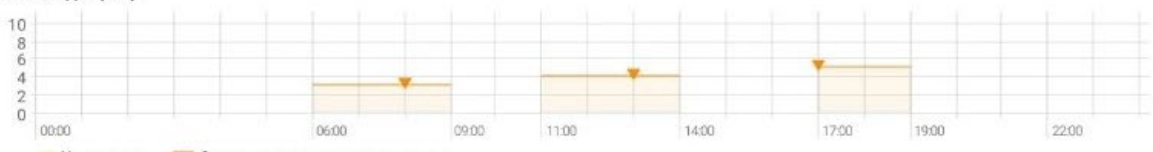

💗 Углеводы 🛛 🧮 Среднее количество углеводов

| Уровень глюкозы в крови                 | 00:00 -<br>06:00 | 06:00 -<br>09:00 | 09:00 -<br>11:00 | 11:00 -<br>14:00 | 14:00 -<br>17:00 | 17:00 -<br>19:00 | 19:00 -<br>22:00 | 22:00 -<br>00:00 | Всего |
|-----------------------------------------|------------------|------------------|------------------|------------------|------------------|------------------|------------------|------------------|-------|
| Наибольший показатель (ммоль/л)         |                  | 9                | 60               | 13               | 22               | 7                | 13               | 1221             | 42.0  |
| Наименьший показатель (ммоль/л)         |                  | 2                |                  | 4                |                  | 5                | 9                | -                | 20.0  |
| Средний показатель (ммоль/л)            |                  | 5.8              |                  | 7.8              |                  | 5.6              | 10.3             |                  | 29.5  |
| Стандартное отклонение (ммоль/л)        |                  | 2.4              |                  | 3                |                  | 0.7              | 1.5              | 100              | 7.6   |
| Количество измерений                    |                  | 18               | 22               | 18               |                  | 9                | 9                |                  | 54.0  |
| % ниже целевого диапазона               |                  | 22.2             |                  |                  | 24               | 24               | 122              | 144              | 22.2  |
| % выше целевого диалазона               |                  |                  |                  | 22.2             |                  |                  | 44.4             | (144)<br>(144)   | 66.6  |
| Средний показатель до еды (ммоль/л)     |                  | 3.7              |                  | 5.1              |                  | 5.6              |                  |                  | 14.4  |
| Средний показатель после еды (ммоль/л)  |                  | 7.9              |                  | 10.4             |                  |                  | 10.3             |                  | 28.6  |
| Инсулин                                 |                  |                  |                  |                  |                  |                  |                  |                  |       |
| Наибольшая доза болюсного инсулина (ЕД) | 22               | 4                |                  | 7                |                  |                  | 9                |                  | 20.0  |
| Наименьшая доза болюсного инсулина (ЕД) |                  | 2                |                  | 4                | (412)<br>(412)   |                  | 4                |                  | 10.0  |
| Средняя доза болюсного инсулина (ЕД)    |                  | 2.9              |                  | 5.6              |                  |                  | 5.9              |                  | 14.4  |
| Частота введения болюсного инсулина (в  |                  | 0.6              |                  | 0.6              |                  |                  | 0.6              |                  | 1.0   |
| день)                                   |                  |                  |                  |                  |                  |                  |                  |                  | 1.0   |
| Средняя доза базального инсулина (ЕД)   |                  | 10               |                  |                  |                  |                  | 222              |                  | 10.0  |
| Углеводы                                |                  |                  |                  |                  |                  |                  |                  |                  |       |
| Наибольшее количество (ХЕ)              |                  | 3                |                  | 4                |                  | 5                |                  | 1999             | 12.0  |
| Наименьшее количество (ХЕ)              |                  | 3                |                  | 4                |                  | 5                |                  |                  | 12.0  |
| Среднее количество (ХЕ)                 |                  | 3                |                  | 4                |                  | 5                |                  |                  | 12.0  |

В отчете **График тренда** содержатся проанализированные данные по некоторым дням выбранного периода, отражающие потенциальные тенденции (тренды) периода.

В отчете График тренда доступна следующая информация:

- 1) График, содержащий значения уровня глюкозы в крови по дням (датам) выбранного периода.
- 2) График Инсулин позволяет визуально оценивать изменение доз инсулина в зависимости от дня (даты) выбранного периода. На графике значения болюсного инсулина и средняя доза болюсного инсулина представлены для каждого дня выбранного периода.
- 3) График Углеводы позволяет визуально оценивать изменение употребляемого количества углеводов в зависимости от дня (даты) выбранного периода. На графике представлены все значения количеств углеводов и среднее значение количества углеводов для каждого дня выбранного периода.
- 4) В удобном табличном виде представлены значения, характеризующие изменение уровня глюкозы в крови, доз инсулина и количества углеводов за выбранный период относительно предыдущего периода.
- 5) Графики раздела Распределение измерений уровня глюкозы в крови показывают:
- попадание всех значений уровня глюкозы в крови в общий диапазон (общий диапазон);
- попадание значений уровня глюкозы в крови с отметками До еды в диапазон до еды;
- попадание значений уровня глюкозы в крови с отметками После еды в диапазон после еды.

## График тренда

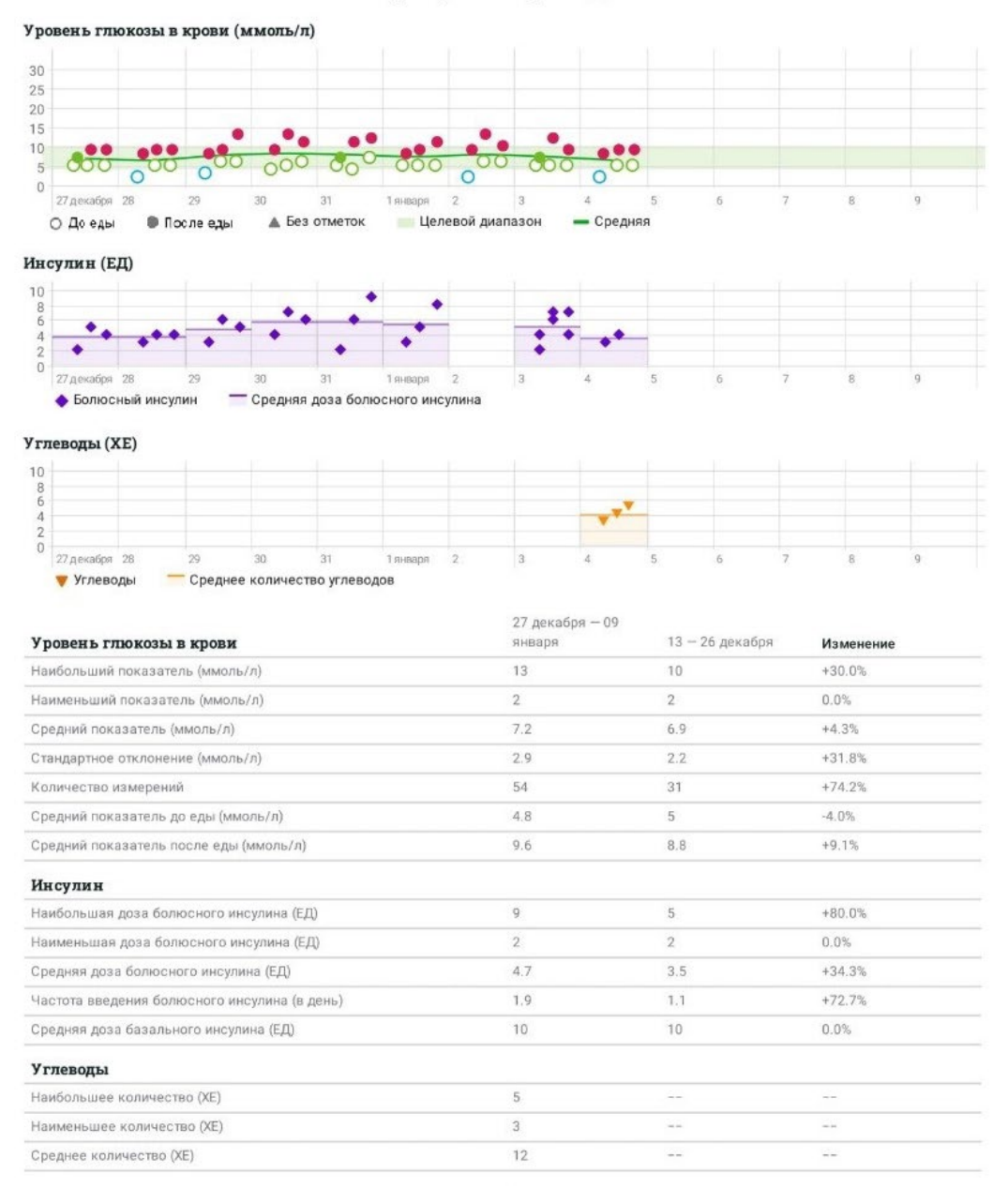

#### Распределение измерений уровня глюкозы в крови

#### Показатели вне зависимости от времени приема пищи 27 декабря — 09 января 13 — 26 декабря Ниже целевого диапазона 4 (7.4%) 2 (6.5%) 42 (77.8%) 29 (93.5%) В целевом диапазоне Выше целевого диапазона 8 (14.8%) 0 (0%) Показатели до еды 4 (14.8%) 2 (13.3%) Ниже целевого диапазона 13 (86.7%) В целевом диапазоне 23 (85.2%) 0 (0%) Выше целевого диапазона 0 (0%) Показатели после еды Ниже целевого диапазона 0 (0%) 0 (0%) 19 (70.4%) 15 (100%) В целевом диапазоне 8 (29.6%) Выше целевого диапазона 0 (0%)

## График недели

В отчете **График недели** содержатся данные об уровне глюкозы в крови, количестве углеводов и дозах инсулина за недельные периоды в рамках выбранного диапазона дат. Этот отчет позволяет сравнивать данные **по дням недели**.

В отчете График недели доступна следующая информация:

- 1) График **Уровень глюкозы в крови (ммоль/л)** позволяет визуально сравнивать значения уровня глюкозы в крови **по дням недели**.
- 2) График Инсулин позволяет визуально сравнивать дозы инсулина в зависимости от дня недели. На графике представлены все значения доз болюсного инсулина, добавленные в течение выбранного периода, а также рассчитана средняя доза болюсного инсулина для каждого дня недели.
- 3) График Углеводы позволяет визуально сравнивать количества употребляемых углеводов в зависимости от дня недели. На графике представлены все количества углеводов, добавленные в течение выбранного периода, а также рассчитано среднее значение количества углеводов для каждого дня недели.

Табличное представление позволяет визуализировать и быстро сравнивать данные, полученные в разные дни недели.

## График недели

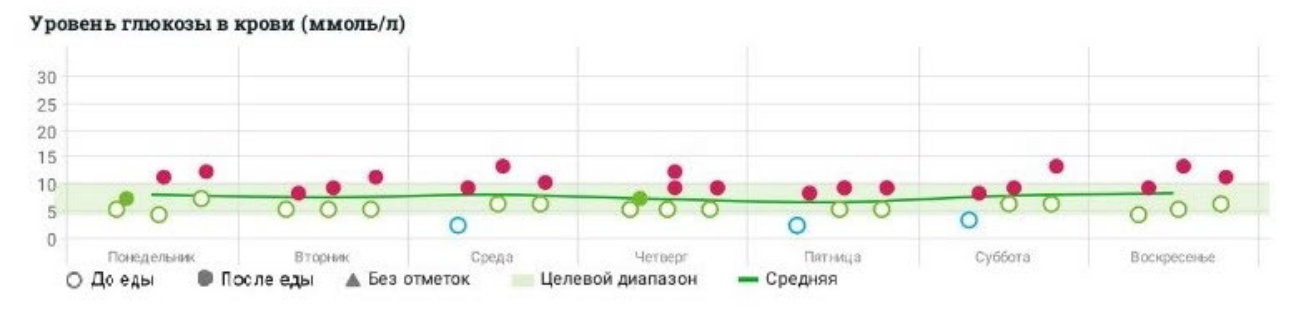

#### Инсулин (ЕД)

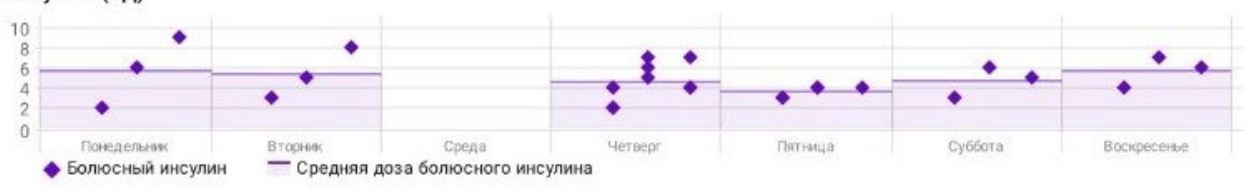

#### Углеводы (ХЕ)

|             |         |       |          | - · · · |          |            |
|-------------|---------|-------|----------|---------|----------|------------|
|             |         |       |          | Y       |          |            |
|             |         |       |          |         |          |            |
| Помелельные | Bronkey | Crena | Hormeric | Патъмиз | Cufferra | Renementer |

| Уровень глюкозы в крови                         | Понедельник | Вторник | Среда | Четверг | Пятница | Суббота | Воскресенье | Всего |
|-------------------------------------------------|-------------|---------|-------|---------|---------|---------|-------------|-------|
| Наибольший показатель (ммоль/л)                 | 12          | 11      | 13    | 12      | 9       | 13      | 13          | 83.0  |
| Наименьший показатель (ммоль/л)                 | 4           | 5       | 2     | 5       | 2       | 3       | 4           | 25.0  |
| Средний показатель (ммоль/л)                    | 7.7         | 7.2     | 7.7   | 6.9     | 6.3     | 7.5     | 8           | 51.3  |
| Стандартное отклонение (ммоль/л)                | 3.2         | 2.6     | 3.8   | 2.4     | 2.7     | 3.4     | 3.6         | 21.7  |
| Количество измерений                            | 6           | 6       | 6     | 12      | 12      | 6       | 6           | 54.0  |
| % ниже целевого диапазона                       |             |         | 16.7  |         | 16.7    | 16.7    |             | 50.1  |
| % выше целевого диапазона                       | 33.3        | 16.7    | 16.7  | 8.3     |         | 16.7    | 33.3        | 125.0 |
| Средний показатель до еды (ммоль/л)             | 5.3         | 5       | 4.7   | 5       | 4       | 5       | 5           | 34.0  |
| Средний показатель после еды (ммоль/л)          | 10          | 9.3     | 10.7  | 8.8     | 8.7     | 10      | 11          | 68.5  |
| Инсулин                                         |             |         |       |         |         |         |             |       |
| Наибольшая доза болюсного инсулина (ЕД)         | 9           | 8       |       | 7       | 4       | 6       | 7           | 41.0  |
| Наименьшая доза болюсного инсулина (ЕД)         | 2           | 3       |       | 2       | 3       | 3       | 4           | 17.0  |
| Средняя доза болюсного инсулина (ЕД)            | 5.7         | 5.3     |       | 4.6     | 3.6     | 4.7     | 5.7         | 29.6  |
| Частота введения болюсного инсулина (в<br>день) | 0.2         | 0.2     |       | 0.6     | 0.4     | 0.2     | 0.2         | 1.8   |
| Средняя доза базального инсулина (ЕД)           | 10          | 10      |       | 10      | 10      | 10      | 10          | 60.0  |
| Общая доза инсулина (ЕД)                        | 27          | 26      |       | 61      | 38      | 24      | 27          | 203.0 |
| Углеводы                                        |             |         |       |         |         |         |             |       |
| Наибольшее количество (XE)                      |             |         |       | 00      | 5       |         |             | 5.0   |
| Наименьшее количество (ХЕ)                      |             |         | 1999) | 0.000   | 3       |         | - 7         | 3.0   |
| Среднее количество (ХЕ)                         |             | -       |       |         | 12      |         | 1000        | 12.0  |

## Обобщённый график дня

В отчете **Обобщенный график дня** содержатся данные об уровне глюкозы в крови, количестве углеводов и дозах инсулина за каждый день выбранного диапазона дат, а также данные об уровне глюкозы в крови, наложенные на одни сутки (24 часа) в рамках выбранного диапазона дат.

В отчете Обобщенный график дня доступна следующая информация:

- 1) График **Уровень глюкозы в крови (ммоль/л)** позволяет визуально сравнивать уровни глюкозы в крови в зависимости от времени суток.
- 2) Группа графиков Уровень глюкозы в крови (ммоль/л) и Инсулин (ЕД) / Углеводы (ХЕ) позволяет визуально сравнивать уровни глюкозы в крови, дозы инсулина и количество углеводов за каждый день выбранного периода.

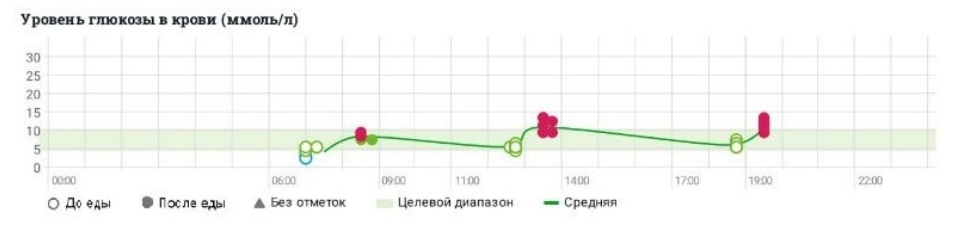

#### Обобщенный график дня

27 декабря 2018 - 02 января 2019

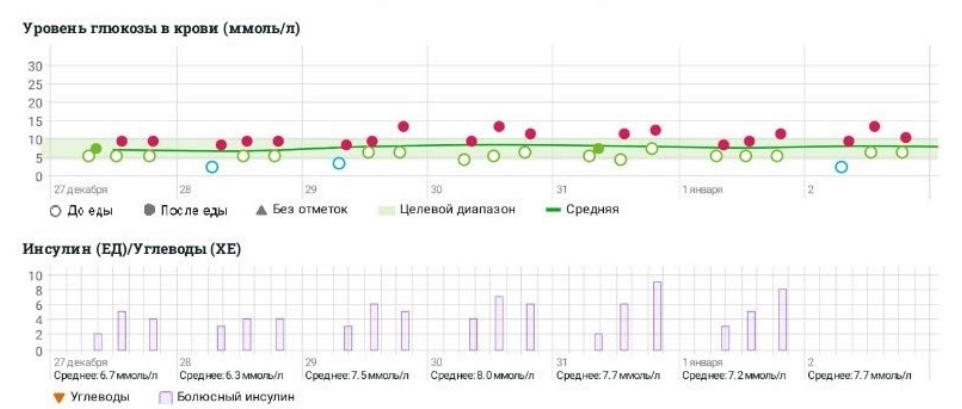

03 января 2019 - 09 января 2019

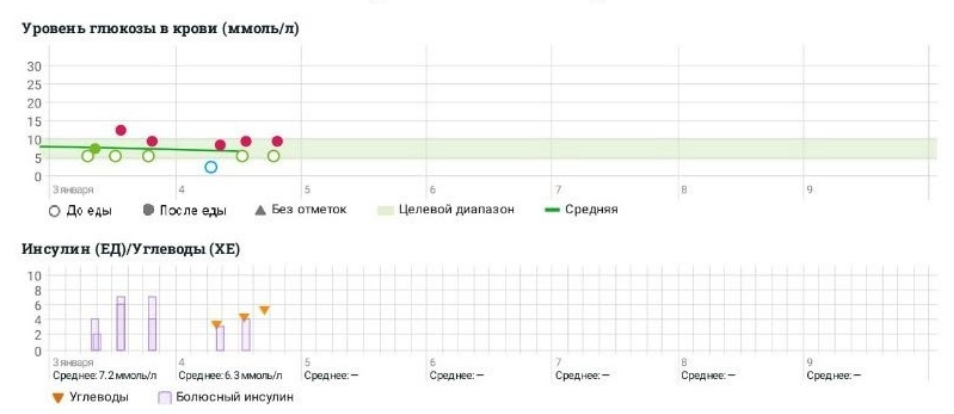

## Дневник

В отчете **Дневник** содержится информация об уровне глюкозы в крови, углеводах, инсулине и активности, организованная по промежуткам времени для каждого дня (даты) выбранного периода.

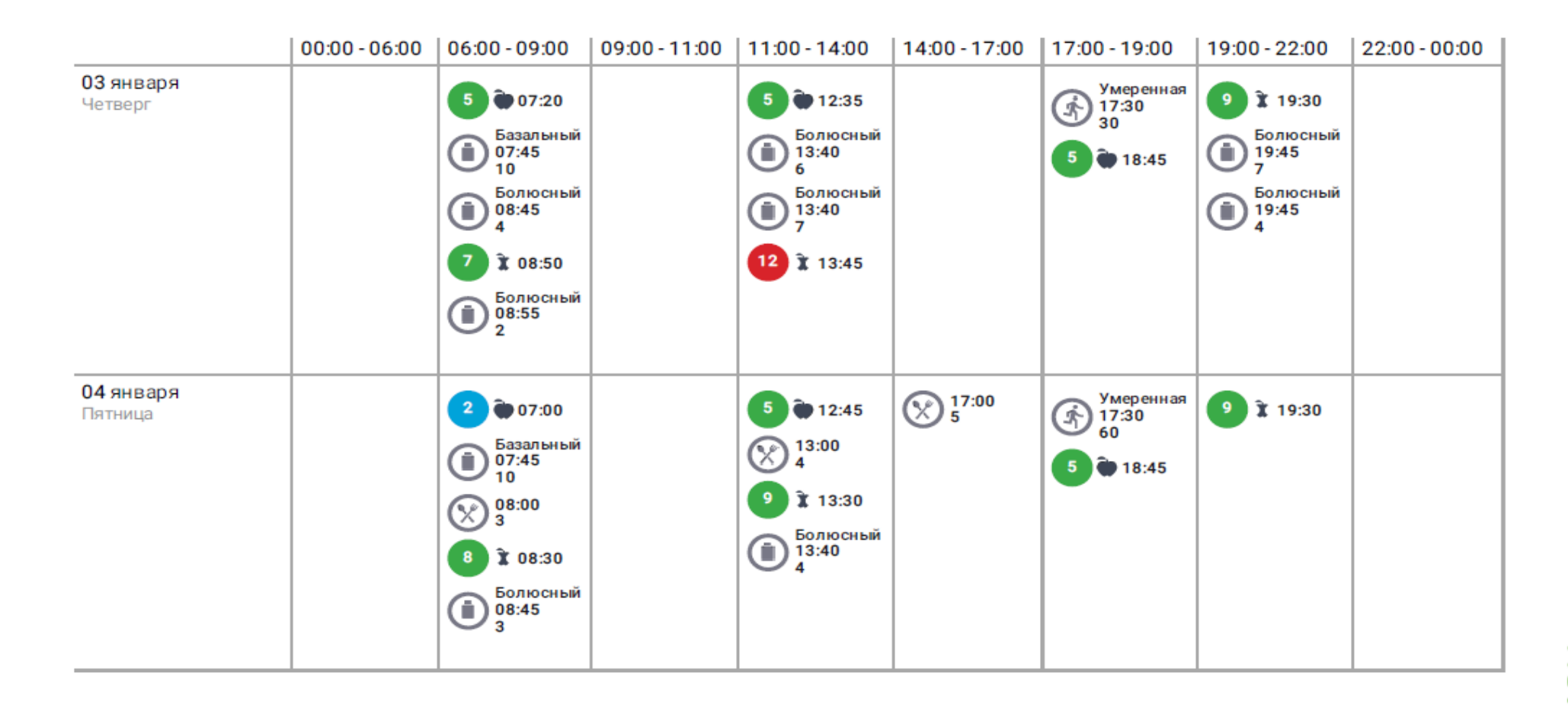

## **Допо**лнительно

#### Работа с приложением без подключения к Интернету

Мобильное приложение OneTouch Reveal® позволяет Вам продолжать полноценную работу с приложением даже при отсутствии подключения к сети Интернет. Вы можете добавлять измерения и просматривать статистику в любое время. Измерения, которые были добавлены в офлайн режиме, будут синхронизированы с сервером, как только будет возобновлено подключение к сети Интернет.

#### Обновление, удаление мобильного приложения

- Обновление мобильного приложения выполняется средствами магазина приложений Google Play или App Store.
- Для удаления мобильного приложения необходимо запустить приложение Google Play или App Store на мобильном устройстве и в этом приложении удалить мобильное приложение OneTouch Reveal®.

**Примечание:** Для пошаговой инструкции процесса установки и удаления приложений обратитесь к Руководству пользователя Вашего мобильного устройства.

## Заключение

#### Данные о разработчике и производителе

Разработчиком и производителем мобильного приложения является компания Общество с Ограниченной Ответственностью «ЛайфСкан Раша».

#### Рекламации

Все рекламации направлять ООО «ЛайфСкан Раша».

Адрес: Российская Федерация, 121614, г. Москва, ул. Крылатская, д. 17, корп. 4, эт. 2, пом. I, ком. 2.

Поддержка пользователей обеспечивается посредством горячей линии OneTouch®:

8 (800) 200-83-53 (звонок по России бесплатный).

Время работы: круглосуточно с 9:00 понедельника до 21:00 пятницы.

#### Утилизация

Не применимо.

#### Гарантии производителя

Срок гарантийного сервисного обслуживания мобильного приложения – 2 месяца с момента ввода в эксплуатацию. Послегарантийное обслуживание осуществляется предприятиемизготовителем или другими организациями, уполномоченными на то предприятиемизготовителем по дополнительному договору с пользователем. Предприятие-изготовитель не несет ответственности за некорректную работу нелегально установленного экземпляра ПО OneTouch Reveal®.